# TCC - UX/UI/Brand Tasks

Over 100 years The Caravan Club have developed a strong cross brand offering, providing expert guidance, breakdown support, and a host of travel and insurance to over 375,000 member house-holds across the UK, and Europe.

### worldwide tours

#### VIEW HOLIDAYS

#### **OBJECTIVE**

#### Task 1 - Ecommerce Refresh

- Map out the ecommerce offering, built over the past eight years by successive development teams. I subsequently split the overarching structure into product centric user flows and screen capture packs to ensure that each developer could see the extent of each journey easily.
- Identify issues within the offering and technologies used presently, document workable solutions in a format which worked for both project managers and development teams.
- Investigate third party sites to be refreshed, investigate existing code base, and compile new stylesheets to implement refresh on third party sites.

#### **Task 2 - Extension of Brand Guidelines**

- Review the groups brand guidelines were fit for purpose within the ecommerce portfolio. Identify shortcomings and provide alternate concepts / components to be integrated into the refresh of the ecommerce area
- Design and deliver a new family of icons for use on and offline. Replacing the rasterised images in place with svg sprite / new icon centric typeface
- Redesign and define live chat component
- Redesign technical documents to replace old microsoft documents with refreshed look and feel delivered as Indesign Templates

#### **Task 3 - Extend Primary Product Pages**

Review key product pages with stake holders - with a view to refining overall layout and plaement, rationalisation and injection of real world data (pricing, availability etc).

#### **Task 4 - Rework Problem Product Journeys**

- Investigate UX issues within prime travel journeys
- Compile body of research of direct / indirect competitors over the last 5 years, document findings
- Deliver series of refinements to improve the journeys as part of an iterative process of improvements post website launch.

# breakdown cover TCC - Ecommerce Refresh

We didnt have a true record of the extent of the ecommerce offering, one of the first tasks was to review each and every route, creating sets of screengrabs to aid the coding phase of refresh.

Downloadable at: work.everythinghereismine.co.uk/OVERVIEW-OF-APPS-PAGES-JULY-2015-2016.xlsx

VIEW HOLIDAYS

#### CARAVAN CLUB// ECOMMERCE OFFERING

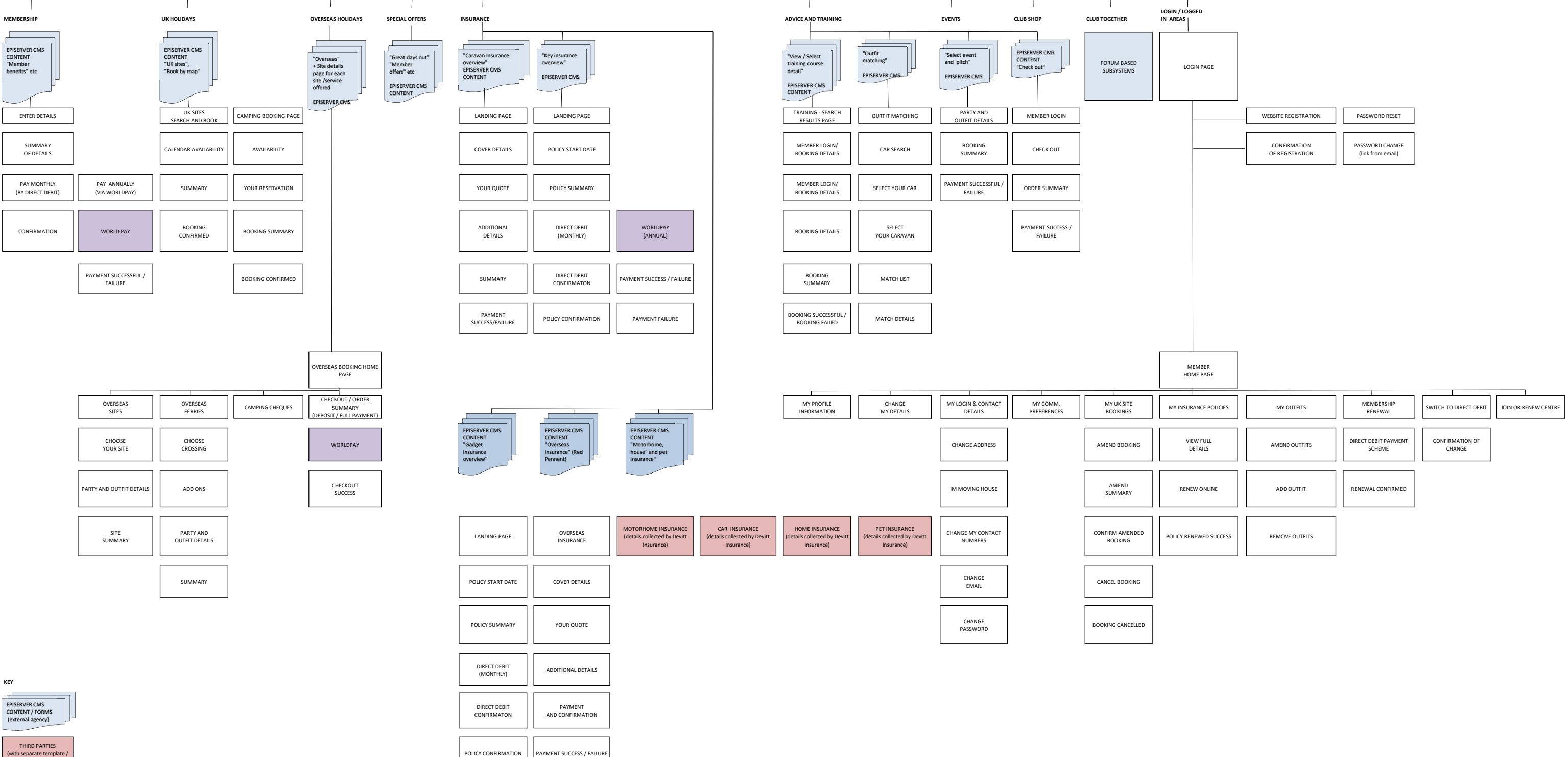

THIRD PARTIES (with separate template css) THIRD PARTIES (not being refreshed) MMERCE FORMS BEIN REFRESHED

MAIN MENU OPTIONS (TOP LEVEL)

# TCC - Extension of Brand Guidelines

Whilst reviewing the brand guidelines compiled by the external agency employed by the club it became apparent the comprehensive set of components and branding definitions werent themselves sufficient to present the ecommerce offering effectively.

worldwide tours

VIEW HOLIDAYS

# Task 2 - Extension of Brand Guidelines - Overview of Assets

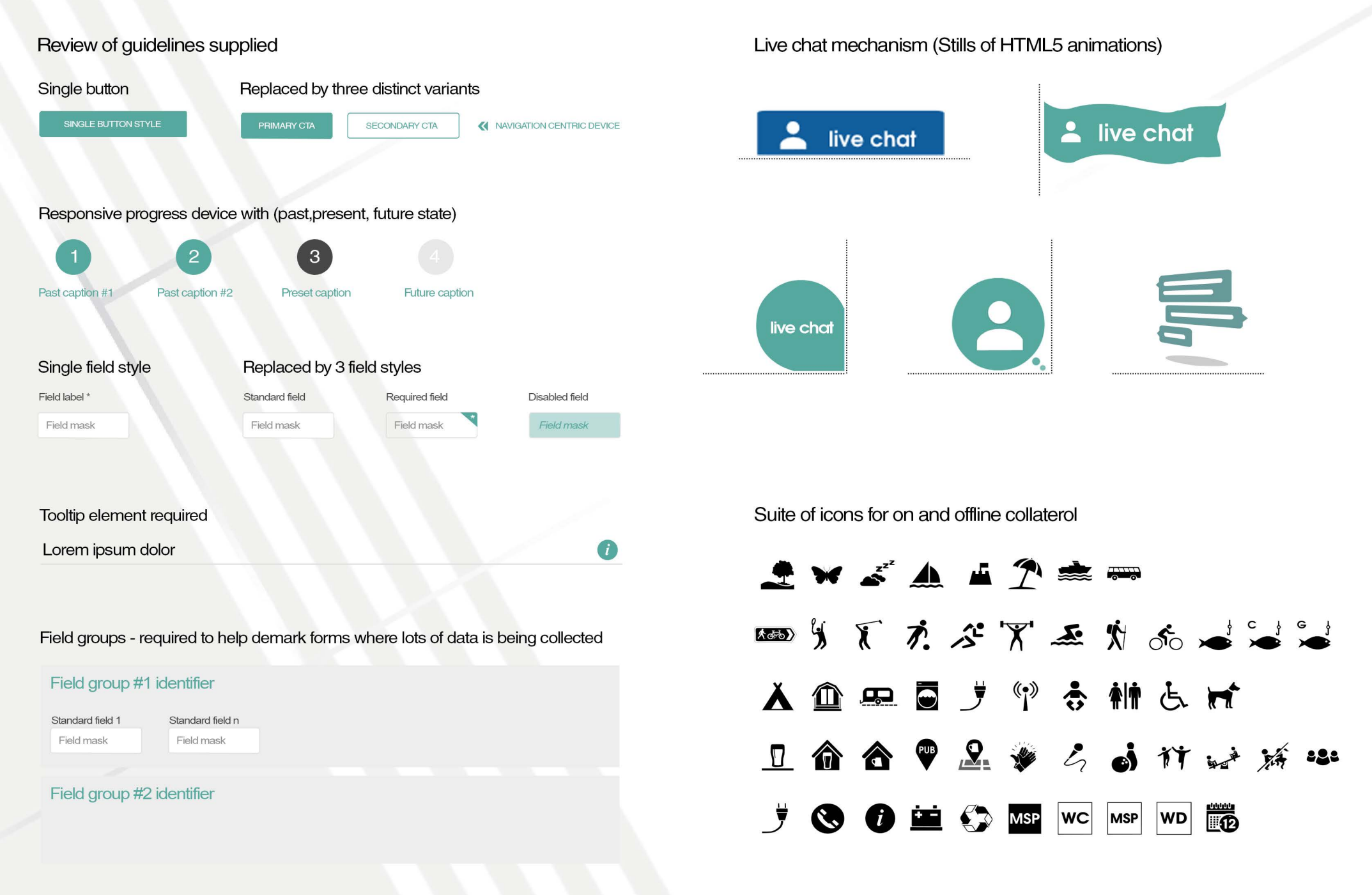

# Task 2 - Extension of Brand Guidelines (Before and After Samples)

Customer services Sign in or Register

Email: anEmailAddress@caravanclub.co.uk

✓ The process will take 5 -10 mins

Full Membership is open to all touring caravanners aged 18 years and over, whether they own, hire or borrow or

are considering purchase of a tourer caravan, motorhome or trailer tent for recreation.

Where there is an arrow on the left of a

box click to expand to see more info

Once you have entered all the details click next at the bottom of the screen

Please enter information in each of the

fields marked with a \*

If you are already registered on our website then please Log in so we can retrieve your

Already registered?

details. Login

+

+

+

+

+

Lorem Ipsum dolor

Search

After (sample)

#### Before (sample)

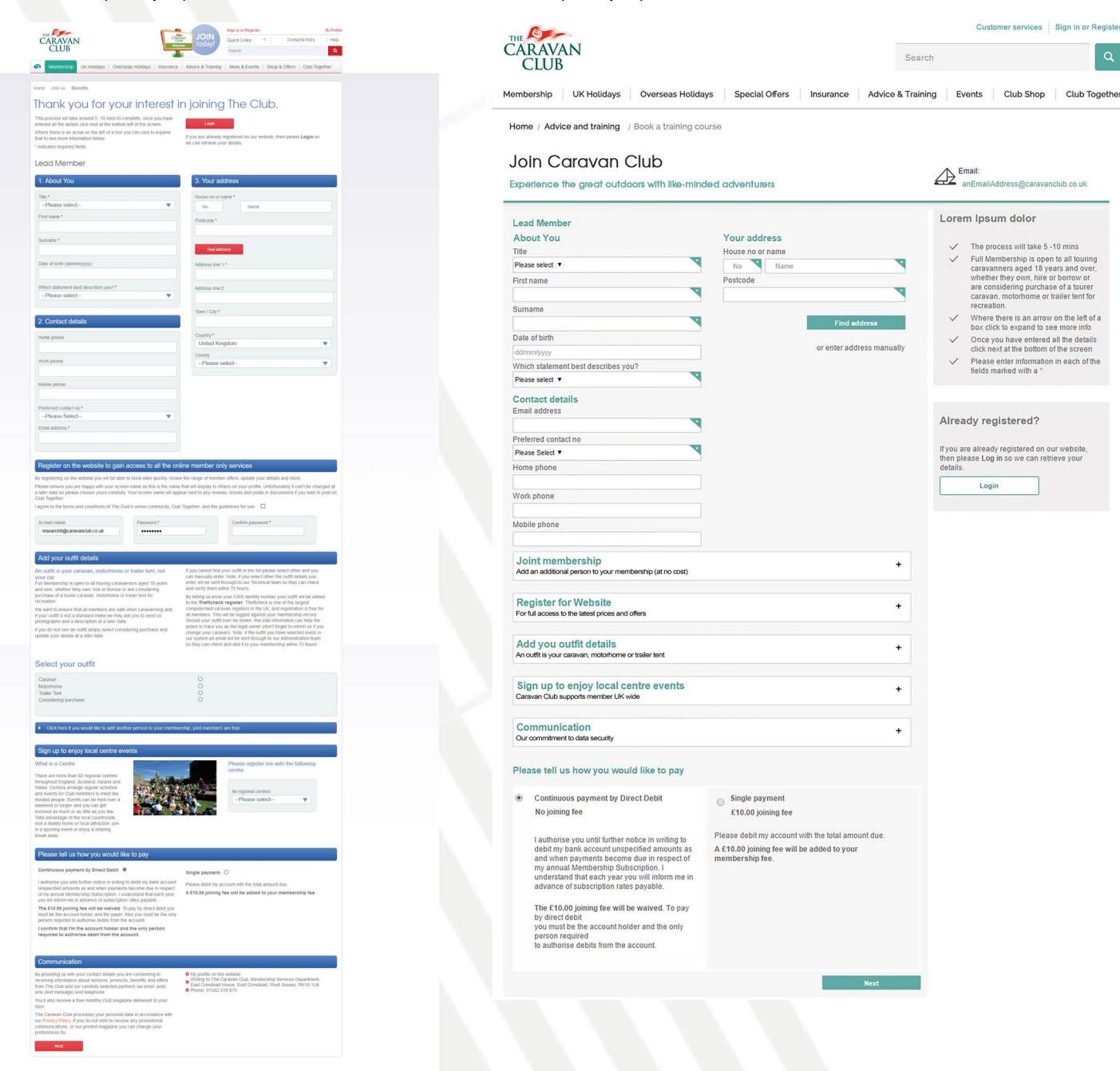

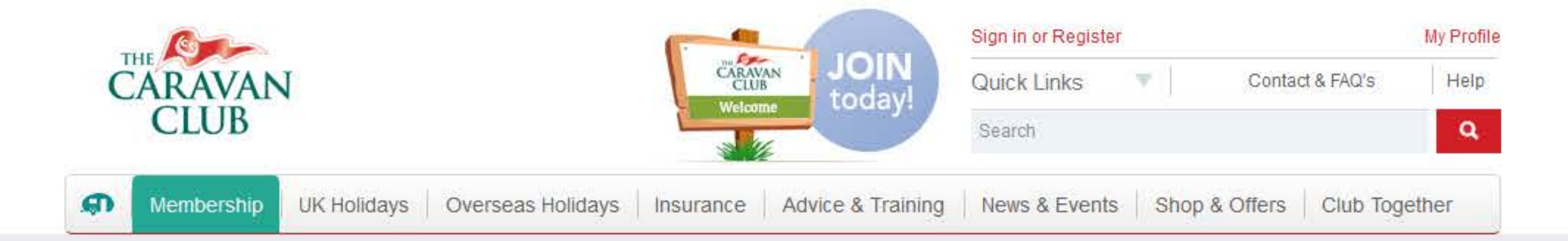

Home Join us Benefits

# Thank you for your interest in joining The Club.

This process will take around 5 -10 mins to complete, once you have entered all the details click next at the bottom left of the screen.

Login

Where there is an arrow on the left of a box you can click to expand that to see more information below.

If you are already registered on our website, then please Login so we can retrieve your details.

\* Indicates required fields

# Lead Member

| 1. About You                          | 3. Your addr     | 3. Your address |  |  |
|---------------------------------------|------------------|-----------------|--|--|
| Title *                               | House no or nam  | ie *            |  |  |
| Please select                         | No               | Name            |  |  |
| First name *                          | Postcode *       | Postcode *      |  |  |
| Surname *                             |                  |                 |  |  |
|                                       | Find addres      | S               |  |  |
| Date of birth (dd/mm/yyyy)            | Address line 1 * |                 |  |  |
| Which statement best describes you? * | Address line 2   |                 |  |  |
| Please select                         |                  |                 |  |  |
|                                       | Town / City *    |                 |  |  |
| 2. Contact details                    |                  |                 |  |  |
| Home phone                            | Country *        |                 |  |  |
|                                       | United Kingd     | om              |  |  |

| Work phone             | -Please select- |
|------------------------|-----------------|
| lobile phone           |                 |
| Preferred contact no * |                 |
| Please Select-         |                 |
|                        |                 |
|                        |                 |

County

# Register on the website to gain access to all the online member only services

By registering on the website you will be able to book sites quickly, review the range of member offers, update your details and more.

Please ensure you are happy with your screen name as this is the name that will display to others on your profile. Unfortunately it can't be changed at a later date so please choose yours carefully. Your screen name will appear next to any reviews, stories and posts in discussions if you wish to post on Club Together.

I agree to the terms and conditions of The Club's online community, Club Together, and the guidelines for use.

Screen name

research9@caravanclub.co.uk

| Password * |  |
|------------|--|
|            |  |

Confirm password \*

V

V

# Add your outfit details

## An outfit is your caravan, motorhome or trailer tent, not your car.

Full Membership is open to all touring caravanners aged 18 years and over, whether they own, hire or borrow or are considering purchase of a tourer caravan, motorhome or trailer tent for recreation.

We want to ensure that all members are safe when caravanning and if your outfit is not a standard make we may ask you to send us photographs and a description at a later date.

If you do not own an outfit simply select considering purchase and update your details at a later date.

If you cannot find your outfit in the list please select other and you can manually enter. Note, if you select other the outfit details you enter will be sent through to our Technical team so they can check and verify them within 72 hours.

By letting us know your CRIS identity number your outfit will be added to the Theftcheck register. Theftcheck is one of the largest computerised caravan registers in the UK, and registration is free for all members. This will be logged against your membership record. Should your outfit ever be stolen, this vital information can help the police to trace you as the legal owner (don't forget to inform us if you change your caravan). Note, if the outfit you have selected exists in our system an email will be sent through to our Administration team so they can check and add it to your membership within 72 hours.

# Select your outfit

| Caravan   | 0 |  |
|-----------|---|--|
|           | 0 |  |
| Motorhome | 0 |  |

Trailer Tent Considering purchase

#### Click here if you would like to add another person to your membership, joint members are free

# Sign up to enjoy local centre events

### What is a Centre

There are more than 60 regional centres throughout England, Scotland, Ireland and Wales. Centres arrange regular activities and events for Club members to meet like minded people. Events can be held over a weekend or longer and you can get involved as much or as little as you like. Take advantage of the local countryside, visit a stately home or local attraction, join in a sporting event or enjoy a relaxing break away.

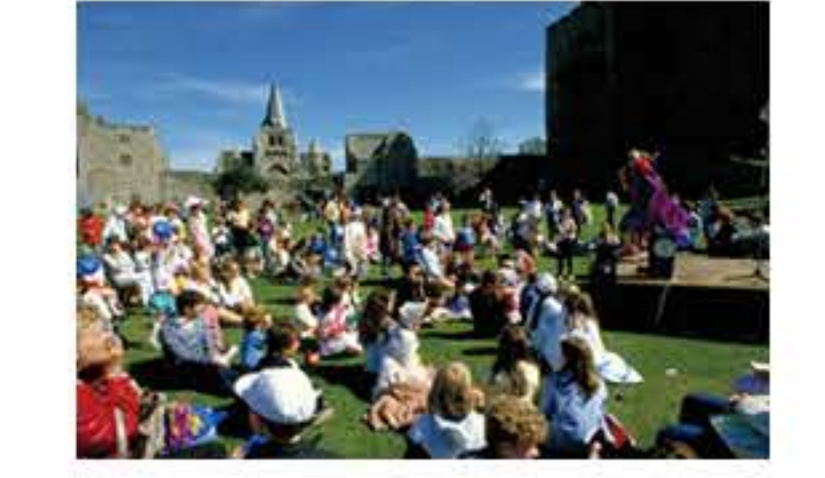

Please register me with the following centre:

| regional centres |  |
|------------------|--|
| -Please select   |  |

# Please tell us how you would like to pay

### Continuous payment by Direct Debit ④

I authorise you until further notice in writing to debit my bank account unspecified amounts as and when payments become due in respect of my annual Membership Subscription. I understand that each year you will inform me in advance of subscription rates payable.

The £10.00 joining fee will be waived. To pay by direct debit you must be the account holder and the payer. Also you must be the only person required to authorise debits from the account.

I confirm that I'm the account holder and the only person required to authorise debit from the account.

## Single payment O

Please debit my account with the total amount due.

A £10.00 joining fee will be added to your membership fee.

# Communication

By providing us with your contact details you are consenting to receiving information about services, products, benefits and offers from The Club and our carefully selected partners via email, post, sms (text message) and telephone.

You'll also receive a free monthly Club magazine delivered to your door.

The Caravan Club processes your personal data in accordance with our Privacy Policy. If you do not wish to receive any promotional

My profile on the website

- Writing to The Caravan Club, Membership Services Department, East Grinstead House, East Grinstead, West Sussex, RH19 1UA
- Phone: 01342 318 813

communications, or our printed magazine you can change your preferences by:

Next

# About us Why join Our governance Our partners Run your own site Work for us Media centre Contact us

Your Club **Club** Together Your stories Discussions Local groups My profile My membership Magazine

**UK Caravan Sites** Search & book Search in England Search in Scotland Search in Wales Search in Ireland Route planner

Overseas Search overseas Advice and Overseas legal requirements European tours

Worldwide

Advice and Training New to touring Choosing a caravan Choosing a towcar Choosing a Trailer tents, folding campers and pop-tops Training courses

Classifieds

### Useful links

Caravan insurance Motorhome insurance Car insurance Club credit card Full site map

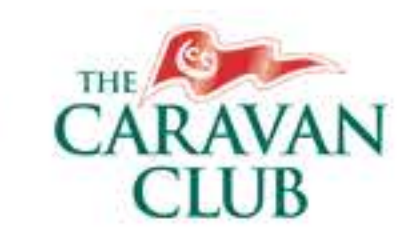

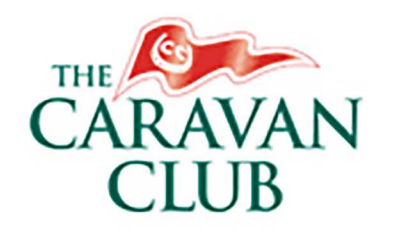

Membership

Customer services | Sign in or Register

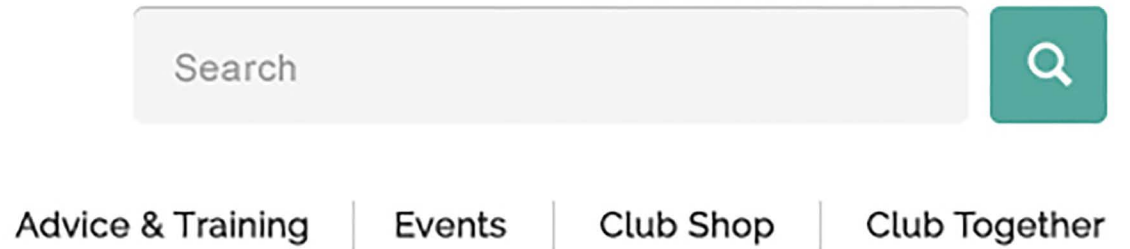

anEmailAddress@caravanclub.co.uk

Email:

Home / Advice and training / Book a training course

# Join Caravan Club

UK Holidays

Experience the great outdoors with like-minded adventurers

**Overseas Holidays** 

| Lead Member                |                                                                           |                                                    | Lorem Ipsum dolor                                                                                                    |        |
|----------------------------|---------------------------------------------------------------------------|----------------------------------------------------|----------------------------------------------------------------------------------------------------|--------|
| About You                  |                                                                           | Your address                                       |                                                                                                    |        |
| Title                      |                                                                           | House no or name                                   | The process will take 5 -10 mins                                                                                                    |        |
| Please select V            | *                                                                         | No Name                                            | <ul> <li>Full Membership is open to all tour</li> <li>caravappers aged 18 years and open</li> </ul>                                                                                                    | ring   |
| First name                 |                                                                           | Postcode                                           | whether they own, hire or borrow of                                                                                                    | or     |
|                            | *                                                                         |                                                    | are considering purchase of a tour                                                                                                    | rer    |
| Sumamo                     |                                                                           |                                                    | recreation.                                                                                                    | 101    |
| Sumanie                    | *                                                                         | Find address                                       | ✓ Where there is an arrow on the lef                                                                                                    | tof    |
|                            |                                                                           | Find address                                       | box click to expand to see more in                                                                                                    | fo     |
| Date of birth              |                                                                           | or enter address manua                             | Once you have entered all the details of the screet all the details of the screet all the bottom of the screet all the bottom of | ails   |
| dd/mm/yyyy                 |                                                                           |                                                    | Please enter information in each o                                                                                                    | of the |
| Which statement I          | best describes you?                                                       |                                                    | fields marked with a *                                                                                                    |        |
| Please select V            |                                                                           |                                                    |                                                                                                    |        |
| Contact detail             | s                                                                         |                                                    |                                                                                                    |        |
| Email address              |                                                                           |                                                    |                                                                                                    |        |
|                            | *                                                                         |                                                    | Already registered?                                                                                                    |        |
| Preferred contact          | no                                                                        |                                                    |                                                                                                    |        |
| Please Select V            | *                                                                         |                                                    | If you are already registered on our website                                                                                                    |        |
| Home phone                 |                                                                           |                                                    | details.                                                                                                    |        |
|                            |                                                                           |                                                    | Lenin                                                                                                    |        |
| Work phone                 |                                                                           |                                                    | Login                                                                                                    |        |
|                            |                                                                           |                                                    |                                                                                                    |        |
| Mohile phone               |                                                                           |                                                    |                                                                                                    |        |
|                            |                                                                           |                                                    |                                                                                                    |        |
|                            |                                                                           |                                                    |                                                                                                    |        |
| Joint memb                 | ership                                                                    |                                                    | +                                                                                                    |        |
| Add an additional p        | person to your membership (at no cost)                                    |                                                    |                                                                                                    |        |
|                            |                                                                           |                                                    |                                                                                                    |        |
| Register for               | Website                                                                   |                                                    | +                                                                                                    |        |
| For full access to th      | ne latest prices and offers                                               |                                                    |                                                                                                    |        |
|                            |                                                                           |                                                    |                                                                                                    |        |
| Add you out                | tfit details                                                              |                                                    | +                                                                                                    |        |
| An outfit is your car      | avan, motorhome or trailer tent                                           |                                                    |                                                                                                    |        |
| Sign up to e               | niov local centre events                                                  |                                                    | +                                                                                                    |        |
| Caravan Club supp          | ports member UK wide                                                      |                                                    | T                                                                                                    |        |
|                            |                                                                           |                                                    |                                                                                                    |        |
| Communica                  | tion                                                                      |                                                    | +                                                                                                    |        |
| Our commitment to          | o data security                                                           |                                                    | +                                                                                                    |        |
|                            |                                                                           |                                                    |                                                                                                    |        |
| Please tell us             | how you would like to pay                                                 |                                                    |                                                                                                    |        |
| Continuou                  | s payment by Direct Debit                                                 | Single payment                                     |                                                                                                    |        |
| Continuous                 | s payment by Direct Debit                                                 | Single payment                                     |                                                                                                    |        |
| No joining                 | ree                                                                       | £10.00 joining fee                                 |                                                                                                    |        |
|                            |                                                                           | Please debit my account with the total amount due. |                                                                                                    |        |
| debit my ba                | you until further notice in writing to ink account unspecified amounts as | A £10.00 joining fee will be added to your         |                                                                                                    |        |
| and when p                 | payments become due in respect of                                         | membership fee.                                    |                                                                                                    |        |
| my annual<br>understand    | Membership Subscription. I<br>that each year you will inform me in        |                                                    |                                                                                                    |        |
| advance of                 | subscription rates payable.                                               |                                                    |                                                                                                    |        |
|                            |                                                                           |                                                    |                                                                                                    |        |
| The £10.00<br>by direct de | joining fee will be waived. To pay<br>bit                                 |                                                    |                                                                                                    |        |
| you must be                | e the account holder and the only                                         |                                                    |                                                                                                    |        |
| person requ                | uired                                                                     |                                                    |                                                                                                    |        |
| to authorise               | e debits nom me account.                                                  |                                                    |                                                                                                    |        |
|                            |                                                                           |                                                    |                                                                                                    |        |
|                            |                                                                           | Next                                               |                                                                                                    |        |
|                            |                                                                           |                                                    |                                                                                                    |        |

Insurance

Special Offers

# About us

We are dedicated to exploring all that touring has to offer, ensuring excellent service is provided to our membership.

# Why us

 $\checkmark$  Search 100's of UK and Overseas sites

# Keep in touch

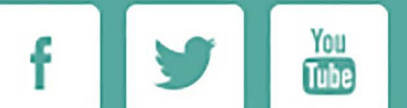

The Caravan Club Limited, East Grinstead House, East Grinstead, West Sussex. RH19 1UA.

Email: info@caravanclub.co.uk

Tel: 01342 336 612

✓ Book and renew your insurance

✓ Become a Caravan Club members

Become an affiliate

Run your own Certificated Location

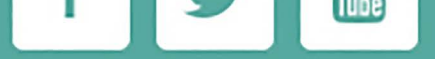

Join our community Become a member

© Copyright Caravan Club. 2015

Use of cookies Accessibility statement Terms & conditions Privacy policy

# Task 2 - Extension of Brand Guidelines - To Cover Devices

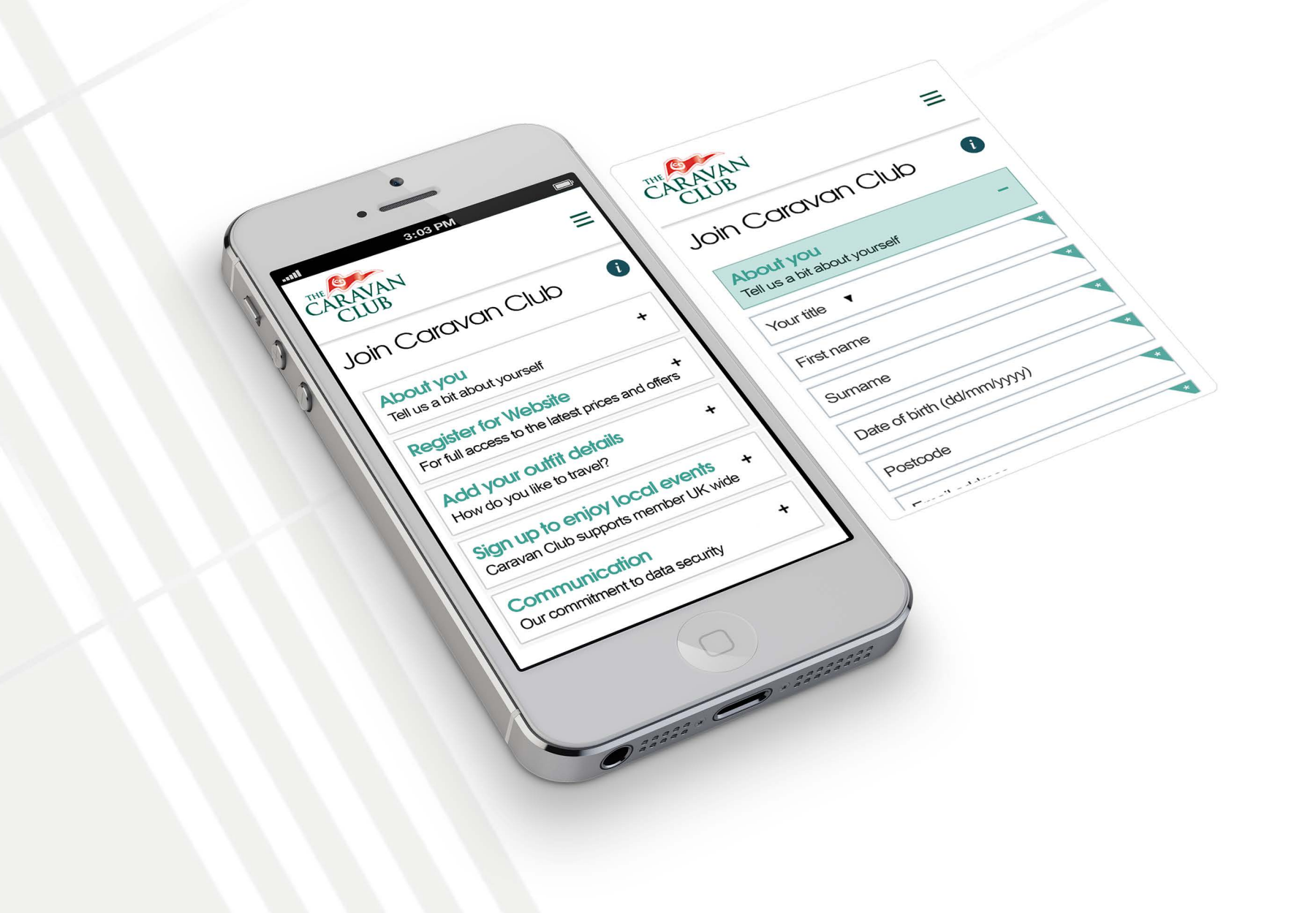

# Task 2 - Extension of Brand Guidelines - To Cover Third Party Sites - Devitt (Before)

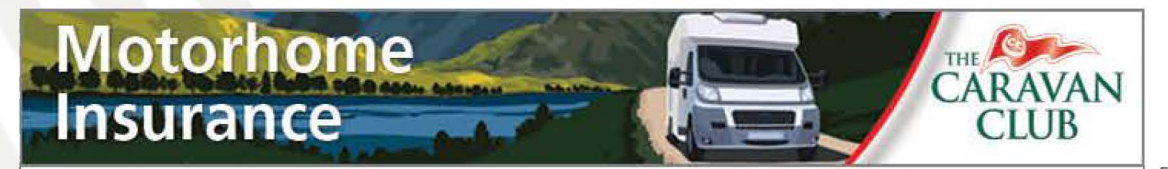

#### Welcome to the Caravan Club Motorhome Insurance quotation system

#### New User:

Caravan Club Motorhome Insurance is arranged by Devitt Insurance Services Limited, authorised and regulated by the Financial Conduct Authority.

We guarantee to beat the renewal premium offered by your current insurer by at least £25. If the lowest premium displayed, excluding the cost of Legal Protection, does not provide you with this saving please call us on 0345 504 0337.

If you do not have a No Claim Discount that can be transferred to this vehicle you will need to call to validate the price given.

Please feel free to use this system to generate a no-obligation insurance quotation.

New user

#### Previous User:

\* indicates required information.

Please enter your unique web reference, postcode and date of birth then click **Previous user** to locate the details you have previously entered.

Note: For security purposes, if you have already taken out a policy you will not be able to recall your details. However, if you need to make any changes to your policy or have any queries, please call 0345 300 4290. Calls may be recorded.

| *Your web reference: |               |                 | 2 ? |
|----------------------|---------------|-----------------|-----|
| *Your postcode:      |               |                 | ₽?  |
| *Your date of birth: |               | e.g. DD/MM/YYYY |     |
|                      | Previous user |                 |     |

© 2014 Devitt Insurance Services Limited, Insurance Brokers. Authorised and regulated by the <u>Financial Conduct Authority</u>, register number 312328. Registered Address: North House, St Edwards Way, Romford, Essex RM1 3PP. Registered in England No 2438974. Calls may be recorded for training purposes, to improve the quality of our services or to help detect and prevent fraud.

#### Can we help?

You can get help throughout your insurance

quote by using the ? icon next to a field.

If you still can't find what you are looking for, or are not sure about anything then please give us a call on 0345 504 0337.

Lines are open

8:30am to 6:00pm Monday to Friday 9:00am to 5:00pm Saturday 10:00am to 4:00pm Sunday

Calls may be recorded for training purposes, to improve the quality of our services or to help detect and prevent fraud.

#### Useful documents

The following documents are for you to read at any time

Important Information, Security and Privacy statement

# Task 2 - Extension of Brand Guidelines - To Cover Third Party Sites - Devitt (After)

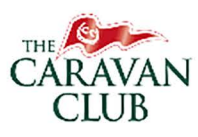

### Welcome

#### New User:

Caravan Club Motorhome Insurance is arranged by Devitt Insurance Services Limited, authorised and regulated by the Financial Conduct Authority.

We guarantee to beat the renewal premium offered by your current insurer by at least £25. If the lowest premium displayed, excluding the cost of Legal Protection, does not provide you with this saving please call us on 0345 504 0337. If you do not have a No Claim Discount that can be transferred to this vehicle you will need to call to validate the price given.

Please feel free to use this system to generate a no-obligation insurance quotation.

NEW USER

#### Previous User:

\* indicates required information.

Please enter your unique web reference, postcode and date of birth then click **Previous user** to locate the details you have previously entered.

Note: For security purposes, if you have already taken out a policy you will not be able to recall your details. However, if you need to make any changes to your policy or have any queries, please call 0345 300 4290. Calls may be recorded.

| *Your web reference: |                 | 0 |
|----------------------|-----------------|---|
| *Your postcode:      |                 | 0 |
| *Your date of birth: | e.g. DD/MM/YYYY | 0 |
|                      | PREVIOUS USER   |   |

© 2014 Devitt Insurance Services Limited, Insurance Brokers. Authorised and regulated by the Financial Conduct Authority, register number 312328. Registered Address: North House, St Edwards Way, Romford, Essex RM1 3PP. Registered in England No 2438974. Calls may be recorded for training purposes, to improve the quality of our services or to help detect and prevent fraud.

Teal = #60aca4 - primary call to action button backgrounds -underlines under secondary titles Can we help? - previously visited stages in the progress bar You can get help throughout your insurance quote by using the icon next to a field. Darker teal = #599e97 If you still can't find what you are looking for, or - background colour of primary call to action buttons are not sure about anything then please give us (hover only) a call on 0345 504 0337. Lines are open 8:30am to 6:00pm Monday to Friday 9:00am to 5:00pm Saturday Dark Grey = #404040 10:00am to 4:00pm Sunday - Third level titles (seen primarily in RHS column) Calls may be recorded for training purposes, to - Border colour on secondary call to action buttons (hover only) improve the quality of our services or to help - Text colour on secondary call to action buttons (hover only) detect and prevent fraud. Useful documents Pale grey (BG) = #f6f6f6 The following documents are for you to read at - background of field groups any time Important Information, Security and Darker grey (RHS BG) = #f0efef Privacy statement Orange = #f06b20 -inline URLs OVERVIEW OF FONT SIZING (top to bottom): Progress bar (stage number) = 1.8em Progress bar (stage name) = 1em Main page title = 2.2em Secondary titles (main) = 1.4em Text within main content area + buttons = 1.1em Headings in RHS = 1.4em Text within RHS area (follows "body") = 70% **OVERVIEW OF TYPEFACES USED:** TeXGyreAdventorRegular = Main page title, secondary titles

Arial = all other text

OVERVIEW OF COLOURS:

# Task 2 - Extension of Brand Guidelines - to Cover Documents on Website

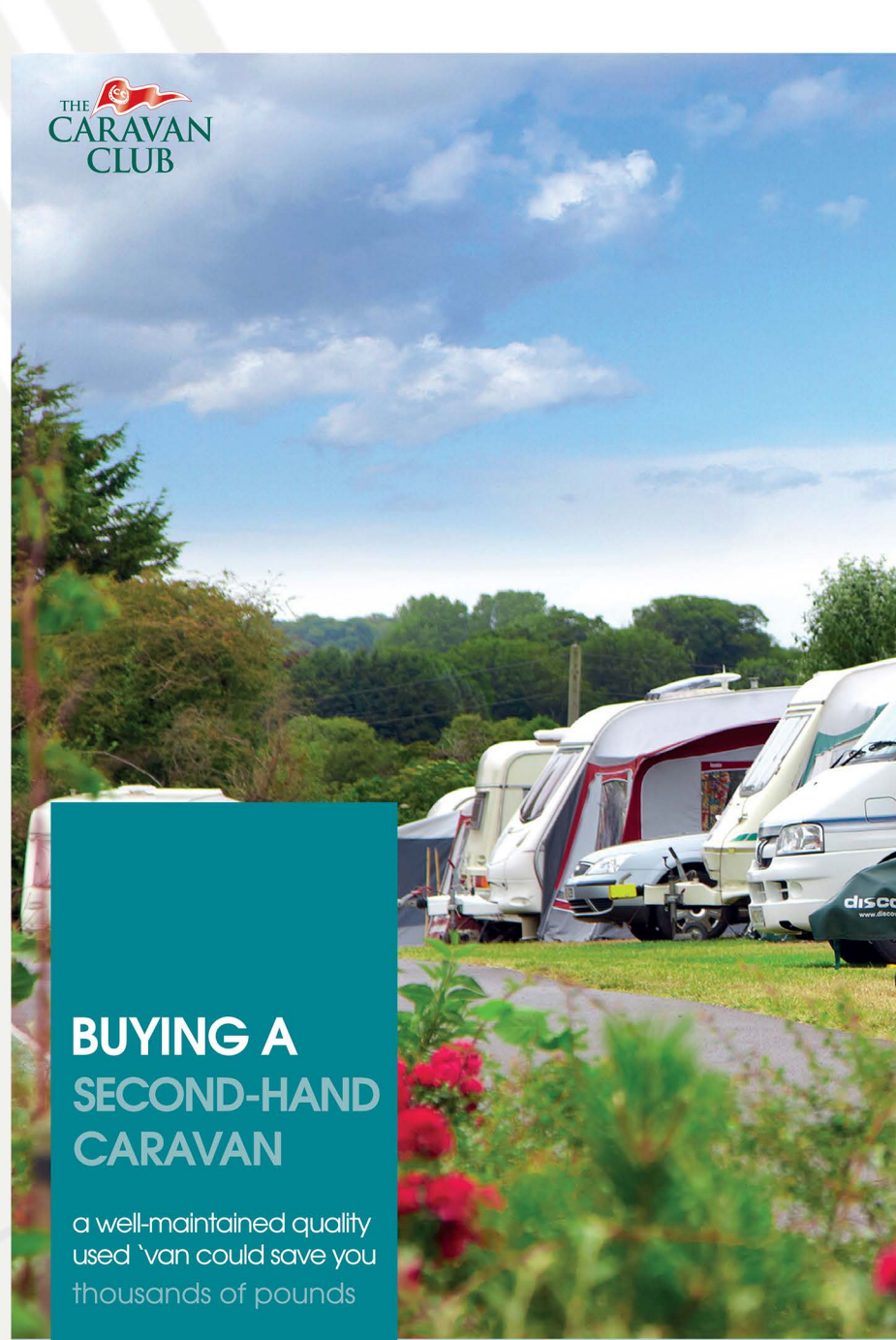

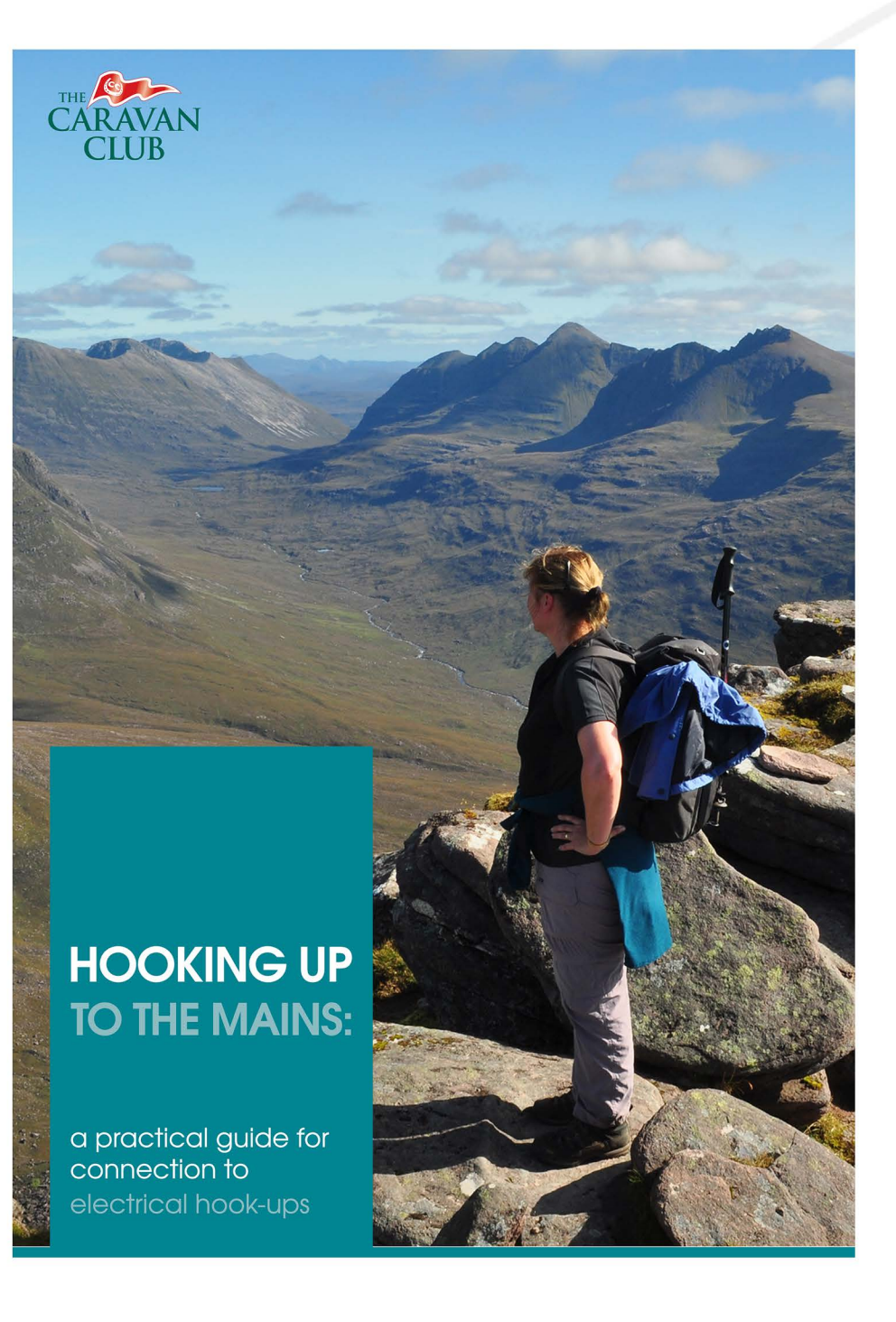

# TCC - Extend Primary Product Pages

I worked with senior stakeholders to transform the wireframes delivered into a more saleable commodity based page. Previous focus on purely data had left the page feeling quite detached from the transactional aspects of selling travel products.

My approach having compiled research on direct and indirect competitors alike was to refresh the wireframes to bring real world data to the fore, and focus on the immediate questions which can turn interest into a sale.

VIEW HOLIDAYS

|  |            |             | _                 |                | Cust                       | tomer services | Sign in or Register |        |           |               |
|--|------------|-------------|-------------------|----------------|----------------------------|----------------|---------------------|--------|-----------|---------------|
|  | CARAVA     | N           |                   |                | CARAVAN<br>CLUB<br>Welcome | JOIN<br>today! | Search .            |        |           | Q             |
|  | CLUB       |             |                   |                |                            |                |                     |        |           |               |
|  | Membership | UK Holidays | Overseas Holidays | Special Offers | Insurance                  | Advice & Tra   | aining              | Events | Club Shop | Club Together |

Home > UK Holidays > UK Sites > Club Sites > Site name

< Back to Club site search

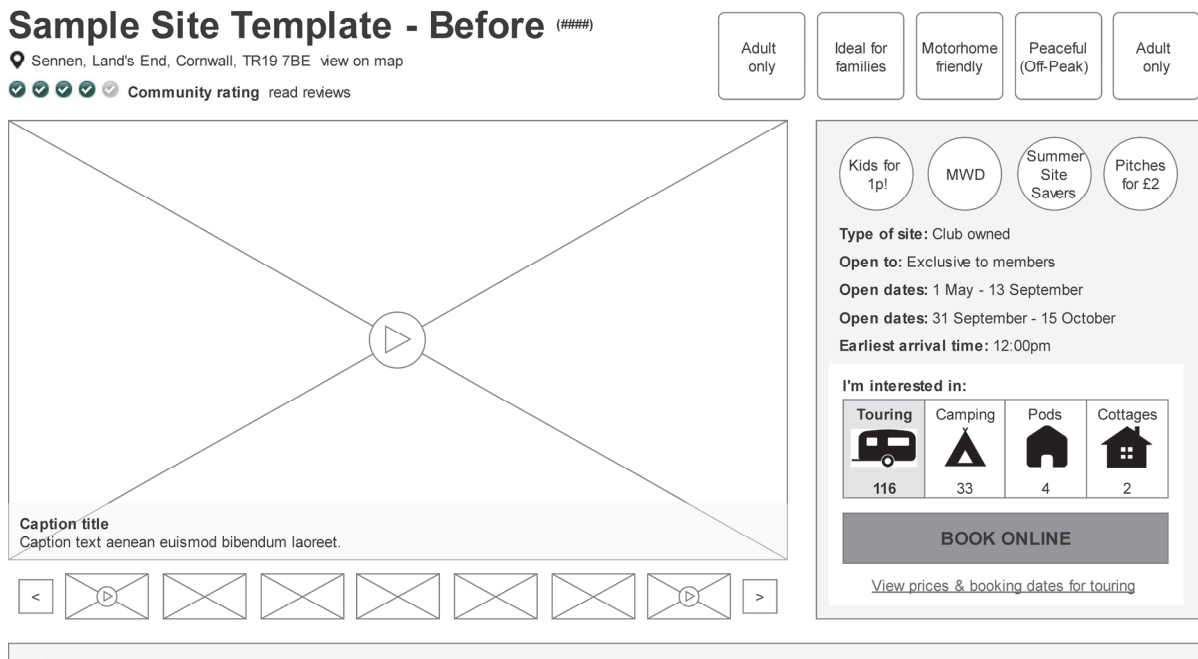

#### Information alert / news title

Short description of whats happening ipsum dolor sit amet, consectetur adipiscing elit. Aenean euismod bibendum laoreet. psum dolor sit amet, consectetur adipiscing elit. Aenean euismod bibendum laoreet. Descriptive link text

| About | Location | Touring | Camping | Pods | Cottages | Reviews |   |
|-------|----------|---------|---------|------|----------|---------|---|
|       |          |         |         |      |          |         | A |

Trevedra Farm is a family run working farm and campsite with dramatic sea views overlooking Land's End and the Isles of Scilly. Established over 70 years ago by Leslie and Mary Nicholas the site is now run by their grandson, John, and wife Wendy. Having taken on the running of the site in 2002 major investments were made year on year to improve the facilities for our guests, many of whom have also been coming for generations. John and Wendy hope to continue to improve the facilities whilst retaining the unique charm and character of Trevedra.

There are 38 pitches on the members' field with hook-ups, 8 of which are serviced. A further 48 hook-up pitches including another 8 fully serviced pitches are available on adjacent fields. There are separate areas for camping and tents.

There are two toilet and shower blocks. (A third toilet block is open through May - Sept). These include two family rooms and a disabled facility, laundry and dishwashing areas.

The popular Ocean Blue Café. shop and reception allow guests to relax and pick up all the essentials, whilst enjoying fresh bread, Cornish Pasties, home-made cakes, and home cooked meals and snacks. The English Breakfast is a firm favourite with a good variety of evening meals. Special diets can be catered for as discussed with our cook, Beverley. Wifi is also accessible across the site (fee payable)

A short walk to the sandy Gwynver Beach (dog friendly) also leads to the stunning coastal path and on to Sennen Cove and Land's End.

The Minack Theatre, Geevor Tin Mine, Land's End are all great days out and the local walks are stunring whatever the season. Local buses offer a great alternative to the car to be able to see some lovely villages and including the very popular St.lves.

Trevedra Farm offers a Cornish welcome to all our visitors where all the staff are here to help you enjoy your stay and

| Address: Sennen      | Telephone: |
|----------------------|------------|
| Cornwall<br>TR19 7BE | Fax:       |
| view on map          | Email:     |
|                      | Website:   |
|                      |            |

#### **Promotional Content**

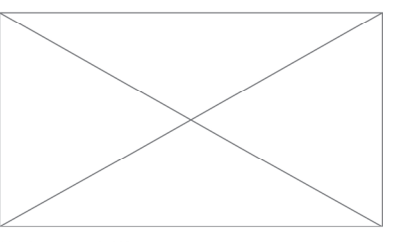

#### Optional subtitle

Descriptive short description lorem ipsum dolor sit amet, consectetur adipiscing elit. Aenean euismod bibendum laoreet. Proin gravida dolor sit amet lacus accumsan et viverra justo commodo. Descriptive link text

#### **Promotional Content**

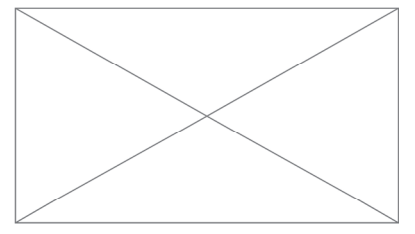

Further information

| • | • | <br>- 1 | • | v | 9 |
|---|---|---------|---|---|---|
|   |   |         |   |   |   |

| Total pitches    | 155 |
|------------------|-----|
| Touring pitches  | 116 |
| Camping pitches  | 33  |
| Camping pods     | 4   |
| Holiday cottages | 2   |

Learn about types of pitches

| Sloping pitchess                          | $\checkmark$ |
|-------------------------------------------|--------------|
| Level blocks required                     | X            |
| Steel awning pegs required                | x            |
| Drive over waste disposal for motor homes | x            |
| MH service point                          | $\checkmark$ |
| Late night arrivals area                  | x            |
| Security barrier                          | $\checkmark$ |
| Method for opening barrier                | Code         |
| Dogs allowed                              | $\checkmark$ |
|                                           |              |

#### **Optional subtitle**

Descriptive short description lorem ipsum dolor sit amet, consectetur adipiscing elit. Aenean euismod bibendum laoreet. Proin gravida dolor sit amet lacus accumsan et viverra justo commodo.

Descriptive link text

#### **Promotional Content**

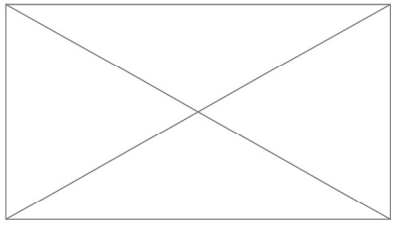

#### **Facilities**

| $\boxtimes$ | Facility name with description | $\boxtimes$ | Facility name with description | $\boxtimes$ | Facility name with description | c<br>Ia |
|-------------|--------------------------------|-------------|--------------------------------|-------------|--------------------------------|---------|
| $\boxtimes$ | Facility name with description | $\boxtimes$ | Facility name with description | $\boxtimes$ | Facility name with description | vi<br>D |
| $\boxtimes$ | Facility name with description | $\boxtimes$ | Facility name with description | $\boxtimes$ | Facility name with description |         |
| $\boxtimes$ | Facility name with description | $\boxtimes$ | Facility name with description | $\boxtimes$ | Facility name with description |         |
| $\boxtimes$ | Facility name with description | $\boxtimes$ | Facility name with description | $\boxtimes$ | Facility name with description |         |

#### Optional subtitle

Descriptive short description lorem ipsum dolor sit amet, consectetur adipiscing elit. Aenean euismod bibendum laoreet. Proin gravida dolor sit amet lacus accumsan et viverra justo commodo.

Search all Club site

Descriptive link text

### Useful tips & downloads

- Download site plan (8mb)
- Access statement (8mb)
- Site details leaflet (8mb)
- Site rules & policies

#### Sites nearby

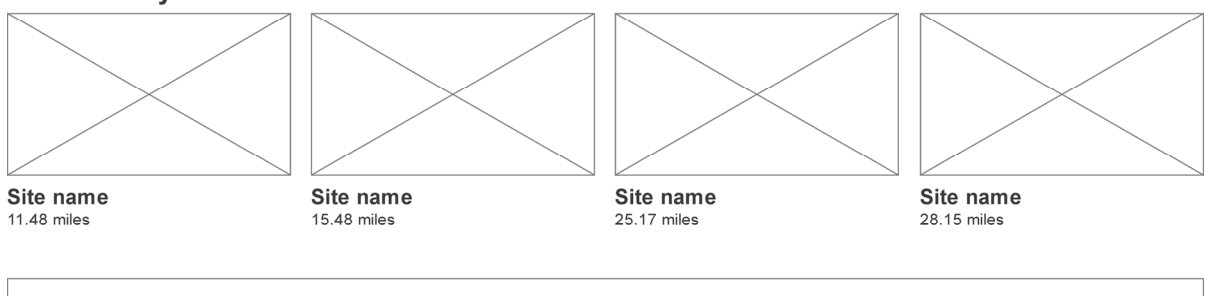

Footer

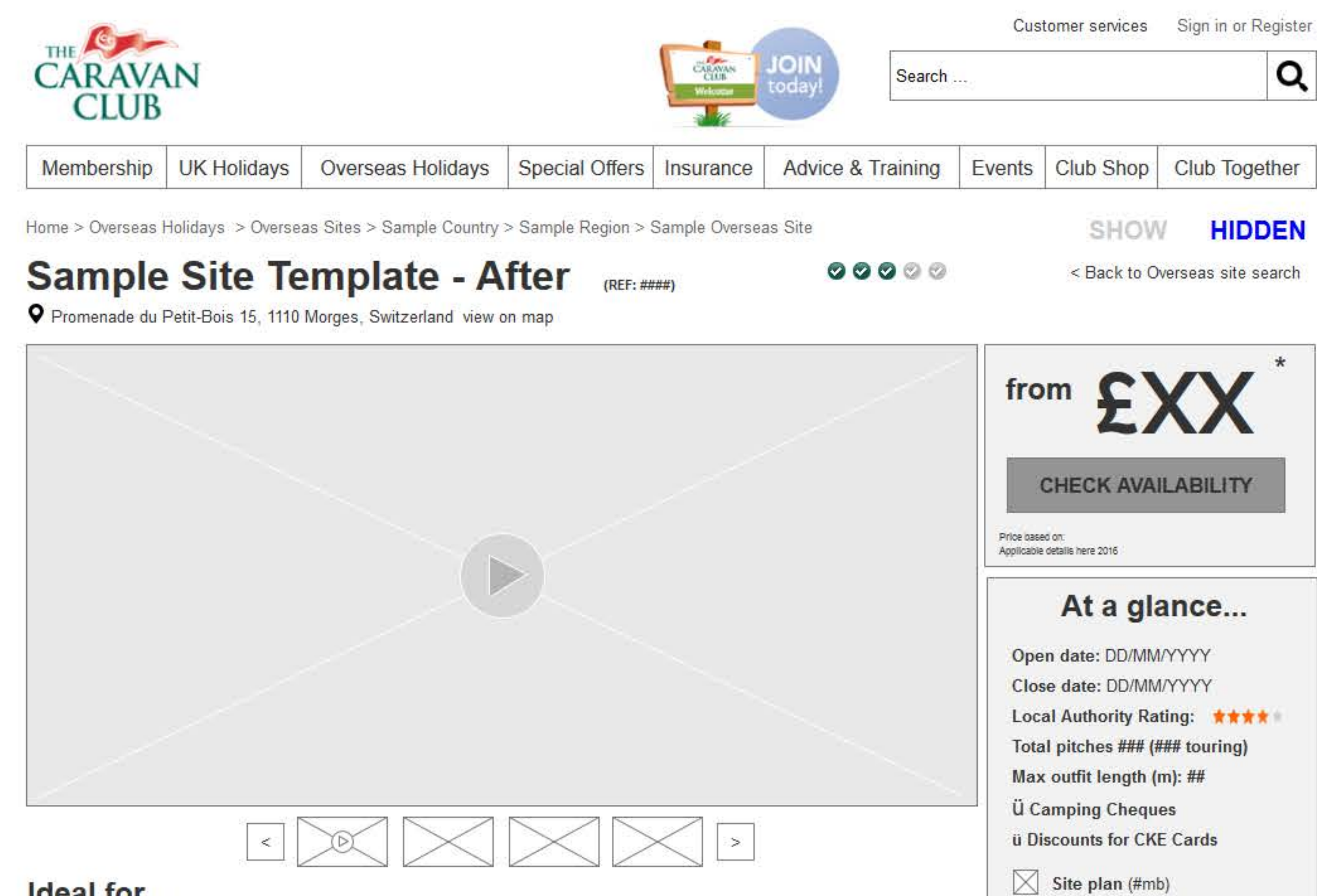

Ideal for...

| Active stays | Beach<br>stays | Dogs | Families | Motorhomes | Peaceful<br>stays |
|--------------|----------------|------|----------|------------|-------------------|
|              |                |      |          |            |                   |

Lorem ipsum dolor sit amet, consectetur adipiscing elit. Sed laoreet in massa sit amet vulputate. Integer feugiat fringilla elit, et consectetur quam eleifend quis. Nulla faucibus felis nec neque pretium volutpat. Etiam pretium sapien sit amet nibh feugiat pellentesque. Nullam efficitur convallis neque, et placerat justo placerat egestas. Proin iaculis est sit amet pretium porttitor. Curabitur anulla neque sapien.

# Things to do on site

| $\boxtimes$ | Archery                                | Foc   | otball     | $\boxtimes$ | Playground         |
|-------------|----------------------------------------|-------|------------|-------------|--------------------|
| $\boxtimes$ | Daytime entertainment<br>(All season)  | Gol   | f          | $\boxtimes$ | Sailing            |
| $\boxtimes$ | Daytime entertainment<br>(High season) | Hol   | rseriding  | $\boxtimes$ | Sauna              |
| $\boxtimes$ | Evening entertainment<br>(All season)  | 🔀 Jac | uzzi       | $\boxtimes$ | Spa                |
| $\boxtimes$ | Evening entertainment<br>(High season) | Mir   | ligolf     | $\boxtimes$ | Steam room         |
| $\boxtimes$ | Fishing on site                        | 🛛 Pao | dling pool | $\boxtimes$ | Swimming pool type |
| $\boxtimes$ | Fitness room                           | 🛛 Pla | y area     | $\boxtimes$ | Tennis             |

# Facilities on site...

| Baby and Toddler washroom Dishw |                       | ashing area    | [           | Restaurant    |               |   |  |
|---------------------------------|-----------------------|----------------|-------------|---------------|---------------|---|--|
|                                 |                       | j              | Show all    |               |               |   |  |
| Prices                          | Useful<br>information | Nearby         | Map         | Reviews       |               |   |  |
| Over                            | view of cos           | ts             | To complete |               |               |   |  |
| NOTE: * Pr                      | ices shown are on a p | er night basis |             | Touring Pitch | Camping Pitch | Î |  |

Per Night

Per Night

| [Valid from]<br>to [Valid to] | [Price] | [Price] | [Price] | [Price] |
|-------------------------------|---------|---------|---------|---------|
| DD MMM YYYY<br>to DD MMM YYYY | £#.##   | £#.##   | £#.## * | £#.## * |
| DD MMM YYYY<br>to DD MMM YYYY | £#.##   | £#.##   | £#.## * | £#.## * |
| DD MMM YYYY<br>to DD MMM YYYY | £#.##   | £#.##   | £#.## * | £#.## * |

### [Pricing notes / Important Information]

Not suitable for motorhomes, levelling blocks required, commercial site opposite, no off-roaders (advanced booking required) etc.

# Pitches

Grass, hardstanding, enhanced

[Enhanced Pitch notes] Explanation of features / other

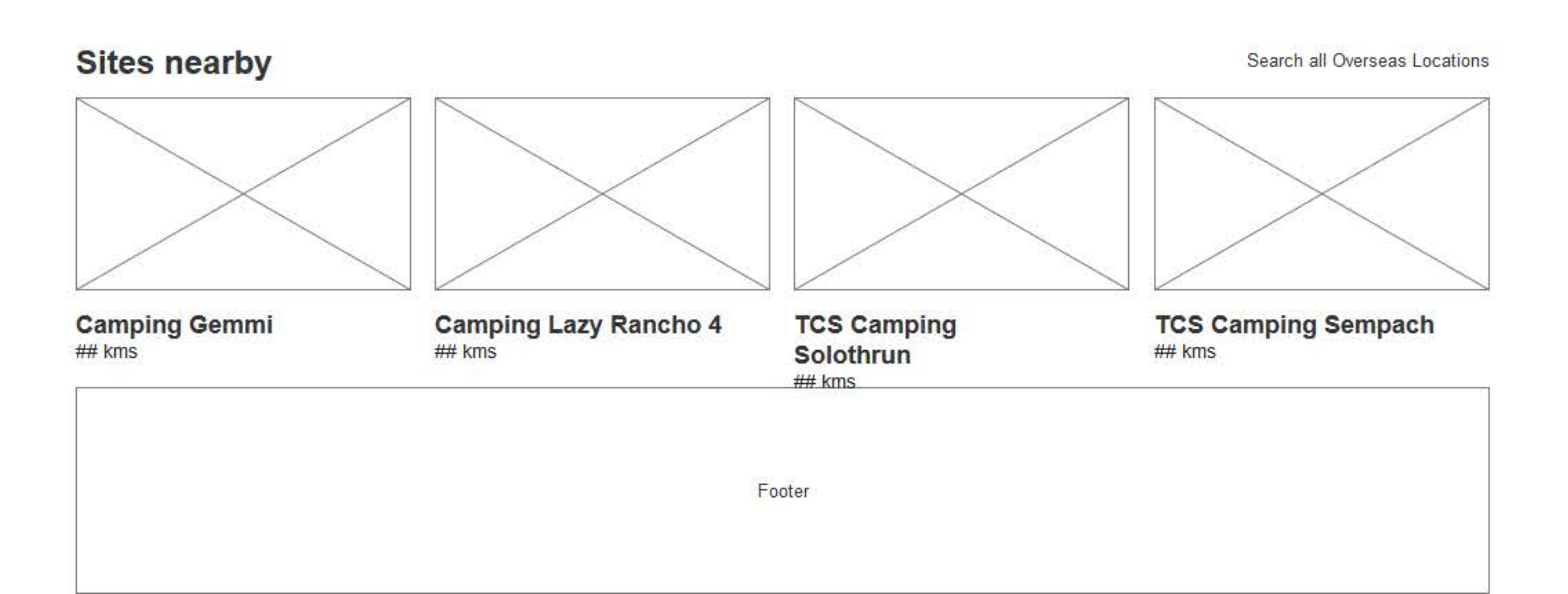

# TCC - Rework Problem Journeys

I worked with the newly appointed Digital Manager to focus on identifying aspects within key product journeys showing significant basket abandonment. The Caravan Club were looking to reduce the costs of processing orders and needed to smooth out journeys within several key areas.

worldwide tours

VIEW HOLIDAYS

#### CARAVAN CLUB // OVERSEAS TRAVEL // JOURNEY / AS IS - Today

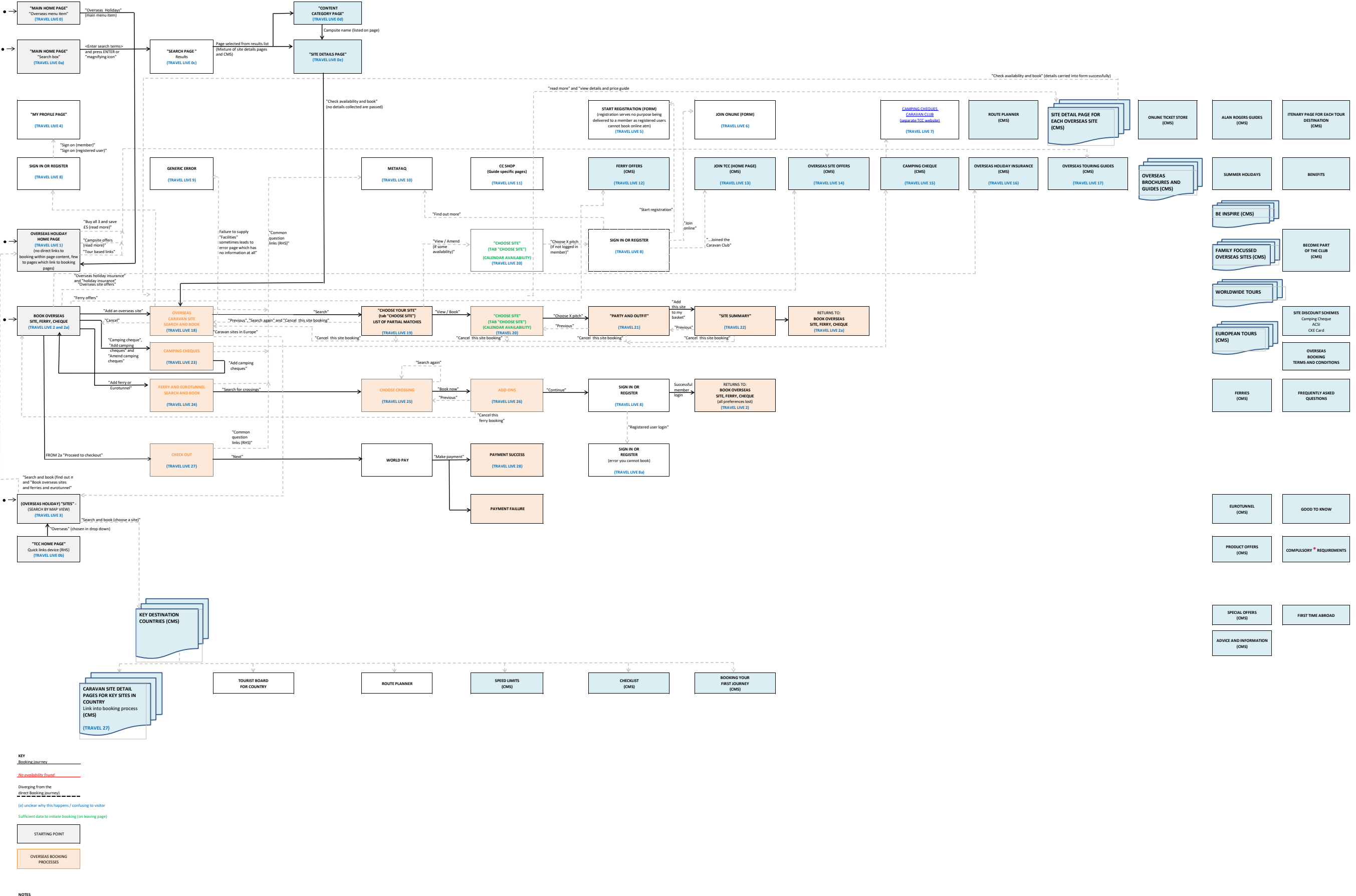

ne resource (all named differently, some entriely misleading) first and second screen all values at are bot to a specific start bailty to enter "facilistic" of interest disappears without warni mm and conditions tick boxes before the item is added to the basket samping cheques to bask there is no way to complete enterer processes. logging in via TOP BKI) never returns you to the econmerce page ook oversase serroing from discremble resource longement. of alternate site if availability cannot be found) - improves quality of data capture

| SPECIAL OFFERS<br>(CMS)         | FIRST TIME ABROAD |
|---------------------------------|-------------------|
| ADVICE AND INFORMATION<br>(CMS) |                   |

### UX Journey / Overseas Journey / Availability widget / Columnar layout

٠

SITE FROM £XX

#### When are you looking to travel?

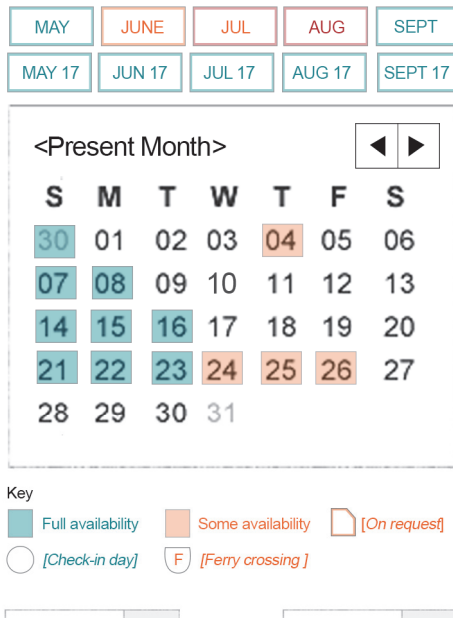

| From                  | То                         | • |
|-----------------------|----------------------------|---|
| What type of pitch?   |                            | - |
| Who is travelling?    | (Based on 2 adults)*       | + |
| What type of vehicle? | (Car + caravan)            | + |
| ADD TO ITENARY (dim   | med until Date's selected) |   |

# A - Accurate site and package pricing from the fore, reflecting user choices

Prevalent across ecommerce sites, key to travel sites

 Travellers on a fixed budget [older travellers on limited budget, young families, travellers keen to gain the best travel deals]

### B - Increase window of travel (above 1 year/season)

Typically direct competitors and travel sites are offering visitors the opportunity to book and check availability over multiple summers [American Express = 12 months] [Thomson Holidays = 12 months +] [Fodor Travel = 12 months] – 2015 – Travel Webby Honoree [Gogobot.com= 18 months] [Skyscanner.net = 12 months] [New York Times Travel = 18 month] – 2015 – Travel Webby Winner (Trip Advisor runner up that year)

- Travellers within peak periods [young families]
- Off peak travellers [older members]
  - Travellers moving further afield [long haul travellers]

### C - Flexible UX / alternate methods of data entry

To cater to visitors who have a preference, rather than dictating how the interrogate TCC systems.

### D – Flexible data requirements

To cater for people browsing or those looking to more onto booking

\* Based on standard pitch, car + caravan, low season date

### UX Journey / Overseas Journey / Campsite listing page / 3 COLUMN "GRID" (Desktop / Tablet)

Overseas Travel

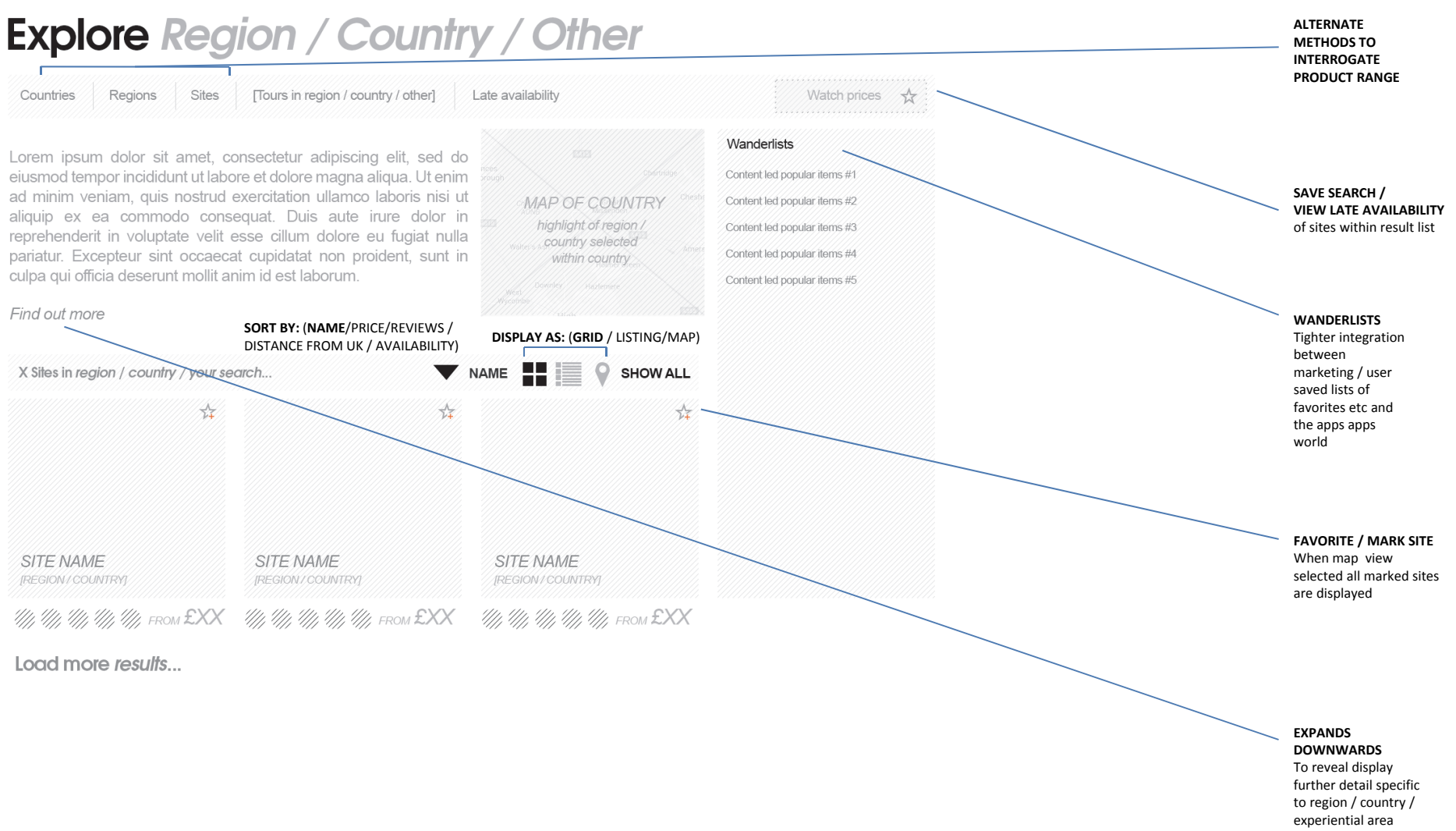

### UX Journey / Overseas Journey / Campsite listing page / 4 COLUMN "GRID" (Desktop / Tablet)

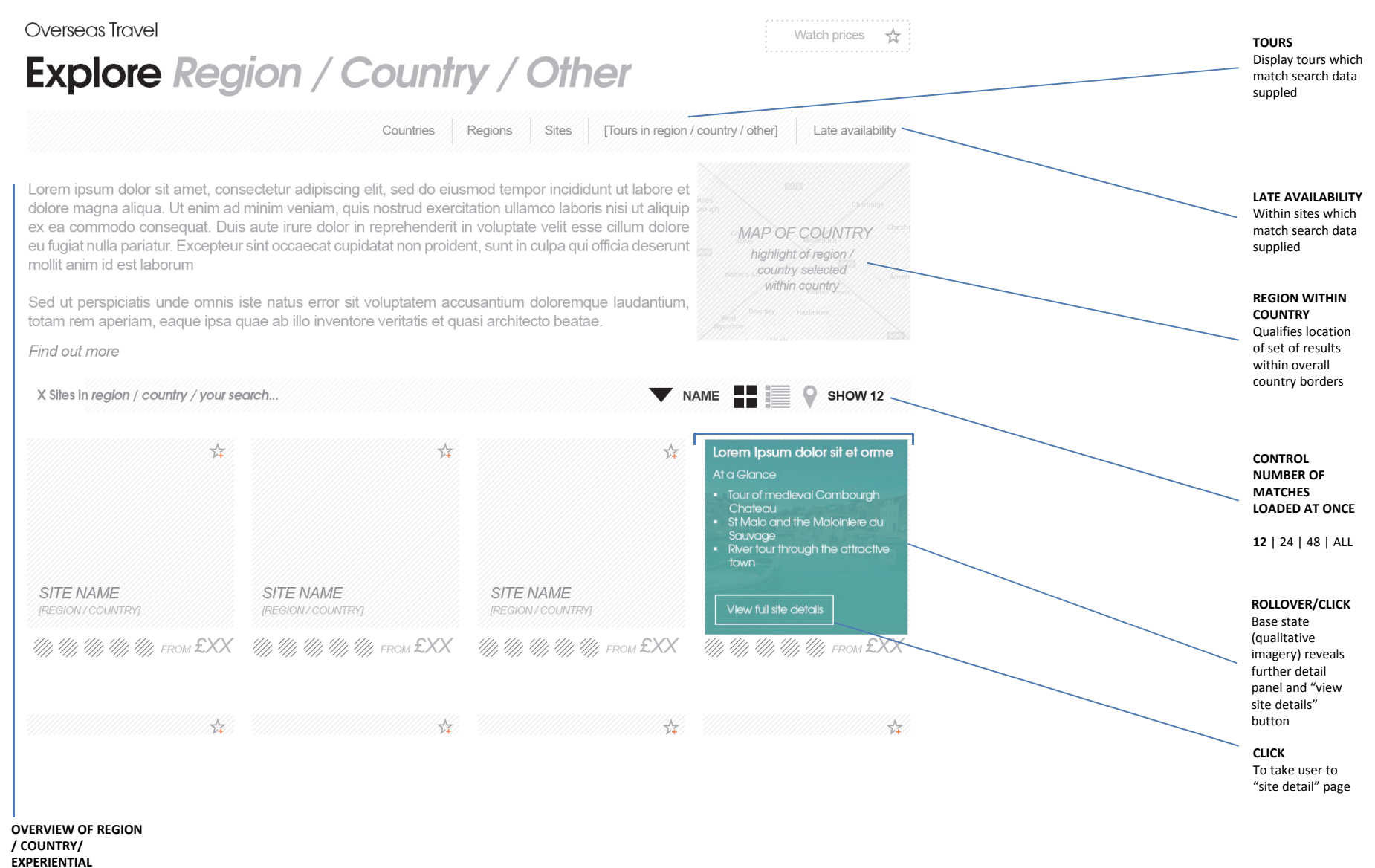

Countering issues present with overseas product pages across the present site

## UX Journey / Overseas Journey / Campsite listing page / with marketing blocks (Desktop / Tablet)

| Membership UK Holidays Overseas holidays Offers Insura                                                                                                    | nce Advice & Training What's C | Customer services Log in or Register<br>Search Q<br>On Classifieds Club Together Home                                                                                             | USER<br>PERSONALISATION                                                                                                    |
|----------------------------------------------------------------------------------------------------|--------------------------------|----------------------------------------------------------------------------------------------------|----------------------------------------------------------------------------------------------------|
| Overseas Travel Explore Region / Country / C                                                                                                    | Other                          | Watch prices 🔆                                                                                                    | Allow users to save<br>preferences / share etc.<br>Injects a subtle sense of<br>urgency                                                                  |
| Lorem (psum dolor sit amet, consectetur adipiscing elit, sed do elusmod tempor<br>incididunt ut liabore et dolore magna aiqua. Ut enim ad minim veniam, quis<br>nostud exercitation ullianco labors insi ut adiaquio es eta commodo consequat.<br>Duis aute rune dolor in reprehendent in voluptate velt esse cillum dolore eu<br>fugiat nulla partitut. Excepteur sint cocaract cupidatat non proident, sunt in<br>culpa qui officia deserunt molitt anim id est laborum. | Countries Regions Sites [7]    | uurs in region / country / other] Late availability                                                                                                    | GUIDE TO SITE<br>LOCATION<br>Colour of marker<br>reflects availability                                                                                   |
| Find out more<br>X Siles in region / country / your search                                                                                                    | Site availability (guide)      | ▼ NAME                                                                                                    | AVAILABILITY COLOUR PALETTE<br>Could be used throughout to<br>add depth to travel listing areas                                                          |
| Lorem Ipsum dolor #1                                                                                                    | Lorem (psum dolor #2           | Lorem Ipsum dolor #3                                                                                                    | MARKETING MESSAGES<br>Typically mix amongst results<br>list<br>Bricks and mortar layout for a<br>more energised experience                               |
|                                                                                                    |                                | Lorem Ipsum dolor sit et orme<br>At a Giance<br>• Tour of madieval Combourgh<br>Chateou<br>• StMalo and the Maloniere du<br>Sourage<br>• Reir tour through the attractive<br>town | SELECT SITE LISTING<br>Adjust "GUIDE TO<br>LOCATION MAP"<br>- zoom / position<br>- marker added to map<br>- marker colour reflects<br>broad availability |
|                                                                                                    |                                |                                                                                                    |                                                                                                    |
| Lorem ipsum dolor 5                                                                                                    |                                | Load more results                                                                                                    |                                                                                                    |
| Lorem ipsum dolor 6                                                                                                    |                                |                                                                                                    |                                                                                                    |
| Lorem ipsum dolor #7 Lorem ipsum dolo                                                                                                    | r #8 Loren                     | n ipsum dolor #9                                                                                                    |                                                                                                    |

### UX Journey / Overseas Journey / Campsite listing page / "MAP" View (Desktop / Tablet)

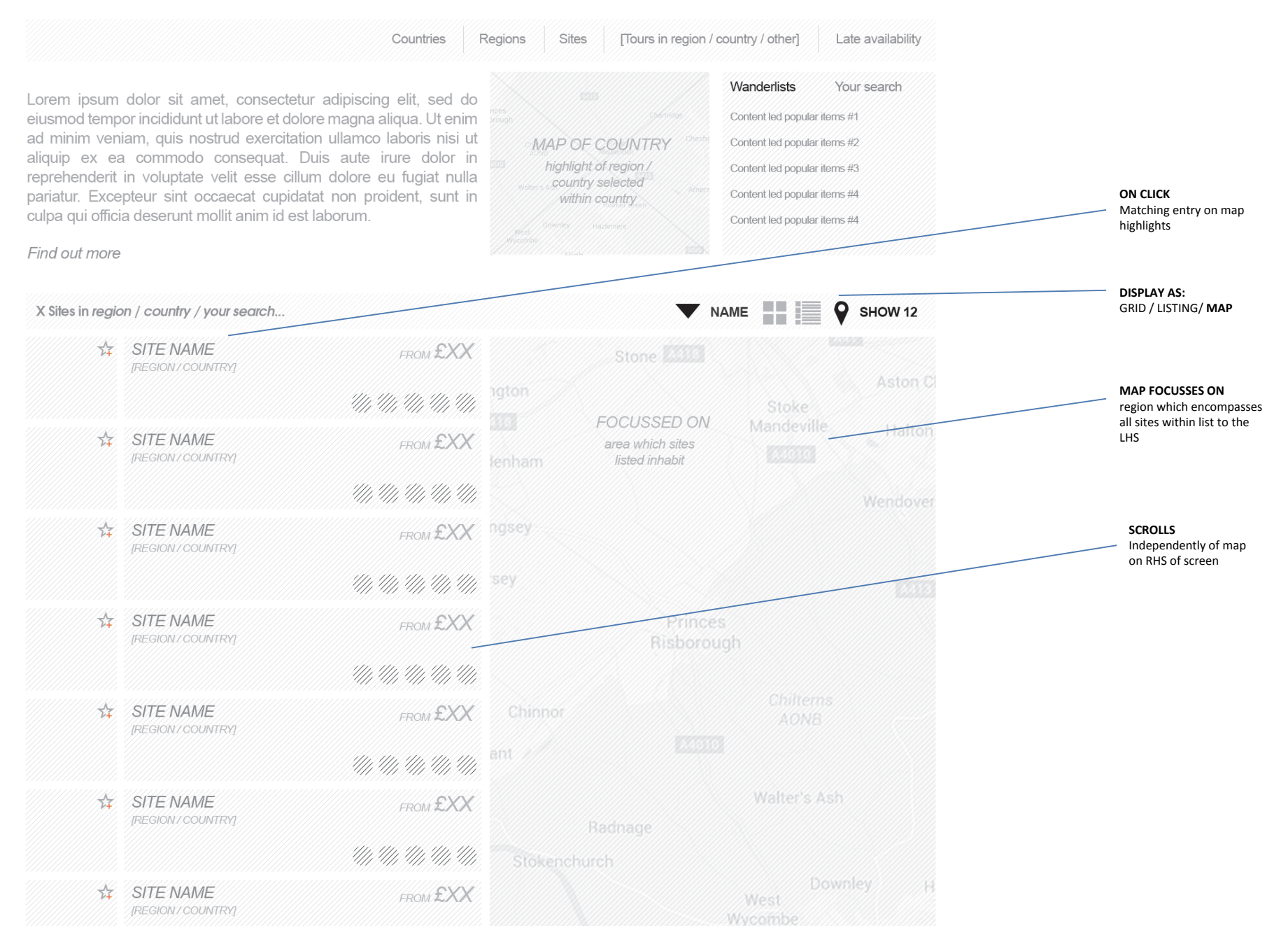

### UX Journey / Overseas Journey / Campsite listing page / "LIST" VIEW (Desktop / Tablet)

#### Overseas Travel Watch prices 🕁 Explore Region / Country / Other Regions Sites [Tours in region / country / other] Late availability Countries Wanderlists Your search Lorem ipsum dolor sit amet, consectetur adipiscing elit, sed do eiusmod tempor incididunt ut labore et dolore magna aliqua. Ut enim Content led popular items #1 ad minim veniam, quis nostrud exercitation ullamco laboris nisi ut Content led popular items #2 MAP OF COUNTRY aliquip ex ea commodo consequat. Duis aute irure dolor in highlight of region / Content led popular items #3 reprehenderit in voluptate velit esse cillum dolore eu fugiat nulla country selected pariatur. Excepteur sint occaecat cupidatat non proident, sunt in Content led popular items #4 within country culpa qui officia deserunt mollit anim id est laborum. Content led popular items #5 Find out more NAME X Sites in region / country / your search... SHOW ALL Lorem Ipsum dolor sit et orme SITE NAME FROM £XX Lorem ipsum dolor sit amet, consectetur adipiscing elit, sed do Chateau St Malo and the MaloIniere du eiusmod tempor incididunt ut labore et dolore magna aliqua. Ut enim ad minim veniam, guis nostrud exercitation ullamco laboris nisi ut town aliquip ex ea commodo conseguat. Duis aute irure dolor in reprehenderit in voluptate velit esse cillum dolore eu fugiat nulla pariatur. Excepteur sint occaecat cupidatat non proident, sunt in Load more results...

#### CLICK

reveals further detail panel and "view site details" button.

Mirroring GRID VIEW behaviour

#### RESEARCH AND MARKET RESULTS SUGGESTS

Preferential to paginated results or lazy loading methods of presenting large subsets of products (in terms of distance travelled through products, purchase of products)

Etsy once experimented with infinite loading and saw a significant downturn in profits

### UX Journey / Overseas Journey / Campsite listing page / (Mobile)

#### Search view

| CLUB                                                                                                    |                                                                                          |                                 |
|----------------------------------------------------------------------------------------------------|------------------------------------------------------------------------------------------|---------------------------------|
| XX Sites in reg                                                                                                    | gion / country / your                                                                    | search.                         |
| Site Search<br>Lorem ipsum dolor                                                                                                    | List view Mc<br>Lorem ipsum dolor Lorem                                                  | <b>xp view</b><br>n ipsum dolor |
| four search so fa<br>Search item #1                                                                                                    | r<br>X Search item #2 X Searc<br>or                                                      | h item #3                       |
| Where are you lo                                                                                                    | oking to travel                                                                          | +                               |
| When are you loo                                                                                                    | oking to travel                                                                          | +                               |
| orem ipsum dolo.                                                                                                    | or                                                                                       |                                 |
| Facilities on site /                                                                                                    | / nearby                                                                                 | +                               |
|                                                                                                    | f                                                                                        | lioto > 1                       |
| < Experiential / ag                                                                                                    | ge group tavorite sites / wander                                                         | //SIS > T                       |
| < Experiential / ag                                                                                                    | ge group tavorite sites / wander<br>                                                     | +                               |
| < Experiential / ag<br>Who is travelling.<br>How would you tr                                                                                                    | ge group tavorite sites / wander<br><br>'avel to site                                    | +                               |
| < Experiential / ag<br>Who is travelling.<br>How would you tr<br>ccross selling / da                                                                                                    | a group tavorite sites / wander                                                          | +                               |
| < Experiential / ag<br>Who is travelling.<br>How would you tr<br>cross selling / da<br>Save this search                                                                                                    | ravel to site<br>ata capture>                                                            | +                               |
| < Experiential / ag<br>Who is travelling.<br>How would you tr<br>cross selling / da<br>Save this search<br>C <register feal<="" for="" td=""><td>are group tavorite sites / wander<br/><br/>avel to site<br/>ata capture&gt;<br/>h<br/>my offers&gt;</td><td>+</td></register> | are group tavorite sites / wander<br><br>avel to site<br>ata capture><br>h<br>my offers> | +                               |

#### WHEN ARE YOU LOOKING TO TRAVEL ...

Offers option to enter precise dates, or specify a broader window of interest

#### **BREADTH OF SEARCH OPTIONS**

User search follows similar breadth to the main search and book process to keep both areas in line with one another / reduce user confusion

#### FAVORITE SEARCH / CROSS SELLING

The process of returning to search simpler / enables club to measure interest in sites (above and beyond methods available so far). Potential to cross sell / collect permission to promote product lines in the event of special offers

#### List view / (default view)

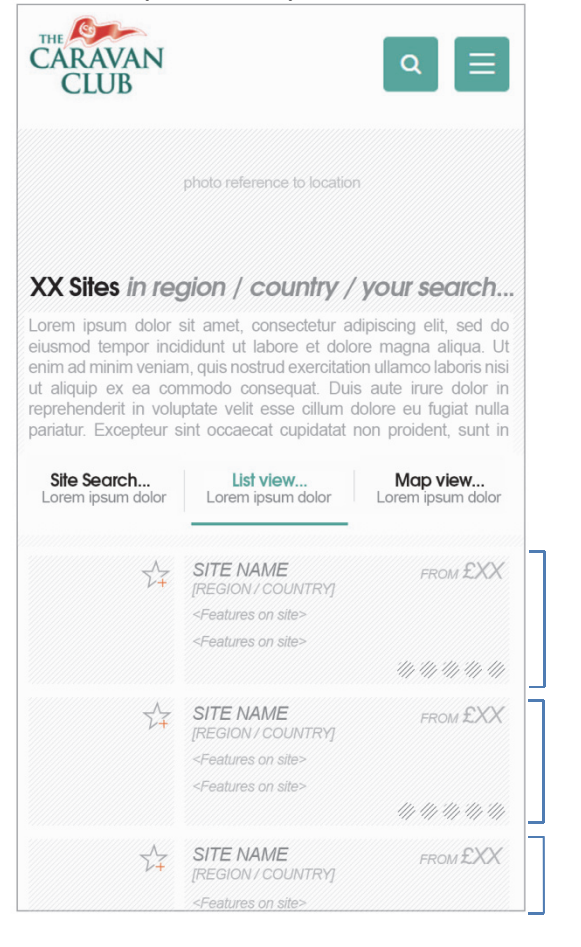

#### INDIVIDUAL CAMPSITE LISTINGS

Reflect availability of pitches via colouring of "favourite" star / text within the listing (extends the depth of information accessible within this view further)

#### INDIVIDUAL CAMPSITE LISTINGS (EXPANDED)

To show detail about the site and display additional option to travel to the sites "Site details" view

# Map view THE ST-CARAVAN CLUB X Sites in region / country / your search... Site Search... List view... Map view... Lorem ipsum dolor Lorem ipsum dolor Lorem ipsum dolor Key to symbols on map here

#### INDIVIDUAL CAMPSITE MARKERS

Could reflect availability of pitches via colouring of site marker (extends the depth of information accessible within this view further)

The markers might for instance reflect 3 base states (full availability, some availability, no availability)

Full availability Some availability No

No availability

## UX Journey / Overseas Journey / Check out / (all accordions closed on page entry)

| CARAVAN<br>CLUB                                                                                                    | Customer services   Log in or Register Search Q | PAGE ENTRY                                                                                                    |
|----------------------------------------------------------------------------------------------------|-------------------------------------------------|----------------------------------------------------------------------------------------------------|
| Membership UK Holidays Overseas holidays Offers Insurance Advice & Tra                                                                                                    | aining What's On Classifieds Club Together Home | With all accordions<br>closed, and introduction<br>to the page qualifying<br>which information must<br>be supplied                                                                                         |
| Overseas travel check out                                                                                                    |                                                 | INTEMEDIARY STATE                                                                                                    |
| Lorem ipsum dolor                                                                                                    |                                                 | Separate term to qualify<br>that none of the items<br>added so far have been                                                                                                    |
| Party details                                                                                                    | YOUR ITINERARY < chronological order>           | put on hold / booked                                                                                                    |
| Lorem (psum dolor sit arnet, consectetur adipiscing elit. Aliquam posuere, odio eget lacinia molestie, saplen orci dapibus<br>at dignissim lacus ex quis diam. Pelientesque la cursus liguia.           | justo. < Crossing port #1 >                     |                                                                                                    |
| Your party details                                                                                                    | + < Destination #1 >                            |                                                                                                    |
|                                                                                                    | < Destination #2 >                              |                                                                                                    |
| Your travel plans<br>Tell us a bit more about your travel plans                                                                                                    | + < Destination #3 >                            | HOLIDAY PRICE                                                                                                    |
| Your outfit and vehicle<br>Tell us a bit more about your party, outfit and vehicle                                                                                                    | + < Crossing port #2 >                          | far by booking widget                                                                                                    |
| Lorem Ipsum dolor sit amet, consectetur adipiscing elit. Aliquam posuere, odio<br>eget lacinia molestie, saplen orci daplibus justo, at dignissim lacus ex quis diam.<br>Pellentesque id cursus liguia. | < Holiday cost > £xxx.xx                        |                                                                                                    |
|                                                                                                    |                                                 | QUERY: CONTACT<br>NUMBER<br>Presently requested to<br>corroborate the travellers<br>wish to initiate booking.<br>This seems a pretty<br>irregular method?<br>Would it not more<br>relevant to ask the lead |

read the TCC terms and conditions?

## UX Journey / Overseas Journey / Check out / Party details accordion open on page entry

| CARAVAN<br>CLUB                                                                                                    | Customer services   Log in or Register Search Q         | PAGE ENTRY<br>With first accordion open<br>As this accordion includes                            |
|----------------------------------------------------------------------------------------------------|---------------------------------------------------------|--------------------------------------------------------------------------------------------------|
| Membership UK Holidays Overseas holidays Offers Insurance Advice & Training V                                                                                                    | Vhat's On Classifieds Club Together Home                | data which is required<br>would it be quicker to<br>arrive to the page with<br>this device open? |
| Overseas travel check out                                                                                                    |                                                         |                                                                                                  |
| Lorem ipsum dolor                                                                                                    |                                                         |                                                                                                  |
| Party details                                                                                                    | YOUR ITINERARY <chronological order=""></chronological> |                                                                                                  |
| Lorem (psum dolor sit amet, consectetur adipiscing elit. Aliquam posuere, odio eget lacinia molestie, sapien orci dapibus justo,<br>at dignissim locus ex quis diam. Peilentesque id cursus liguia.      | < Crossing port #1 >                                    |                                                                                                  |
| Lead travellers: Additional party members:                                                                                                    | < Destination #1 >                                      |                                                                                                  |
| Mis A. N. Other Miss Previous Guest #2                                                                                                    | < Destination #2 >                                      |                                                                                                  |
|                                                                                                    | < Destination #3 >                                      |                                                                                                  |
|                                                                                                    | < Crossing port #2 >                                    |                                                                                                  |
| Your travel plans<br>Tell us a bit more about your travel plans                                                                                                    | < Holiday cost > £xxx.xx                                |                                                                                                  |
| Your outfit and vehicle + Tell us a bit more about your party, outfit and vehicle +                                                                                                    |                                                         |                                                                                                  |
| Lorem (psum dolor sit amet, consectetur adiptiscing etit, Aliquam posuere, odio<br>eget lacinia molestie, saplen orci dapibus justo, at dignissim lacus ex quis aliam.<br>Pelientesque id cursus liguia. |                                                         |                                                                                                  |

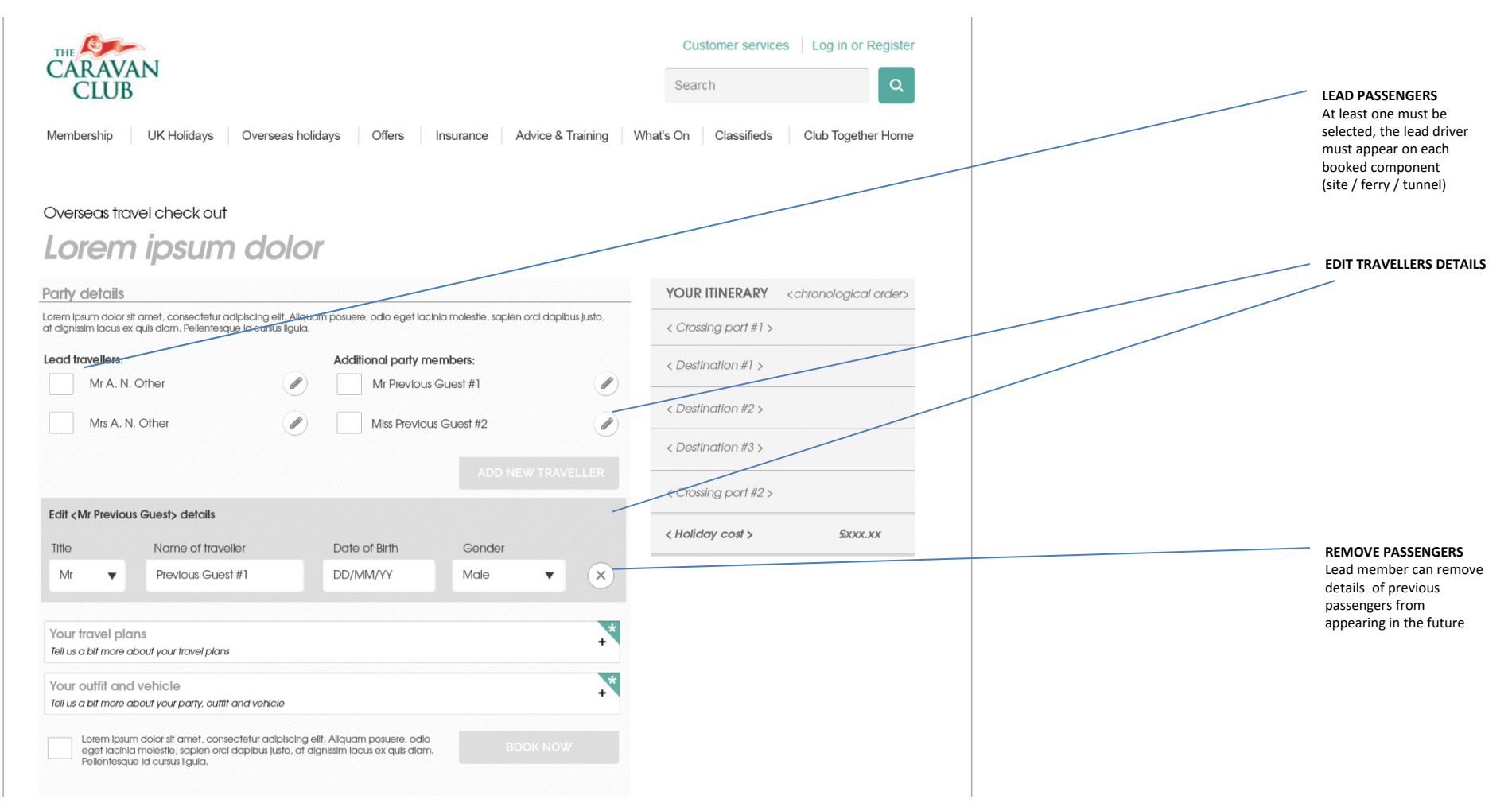

### UX Journey / Overseas Journey / Check out / Party details / Edit party member details

### UX Journey / Overseas Journey / Check out / Party details / Add new party member

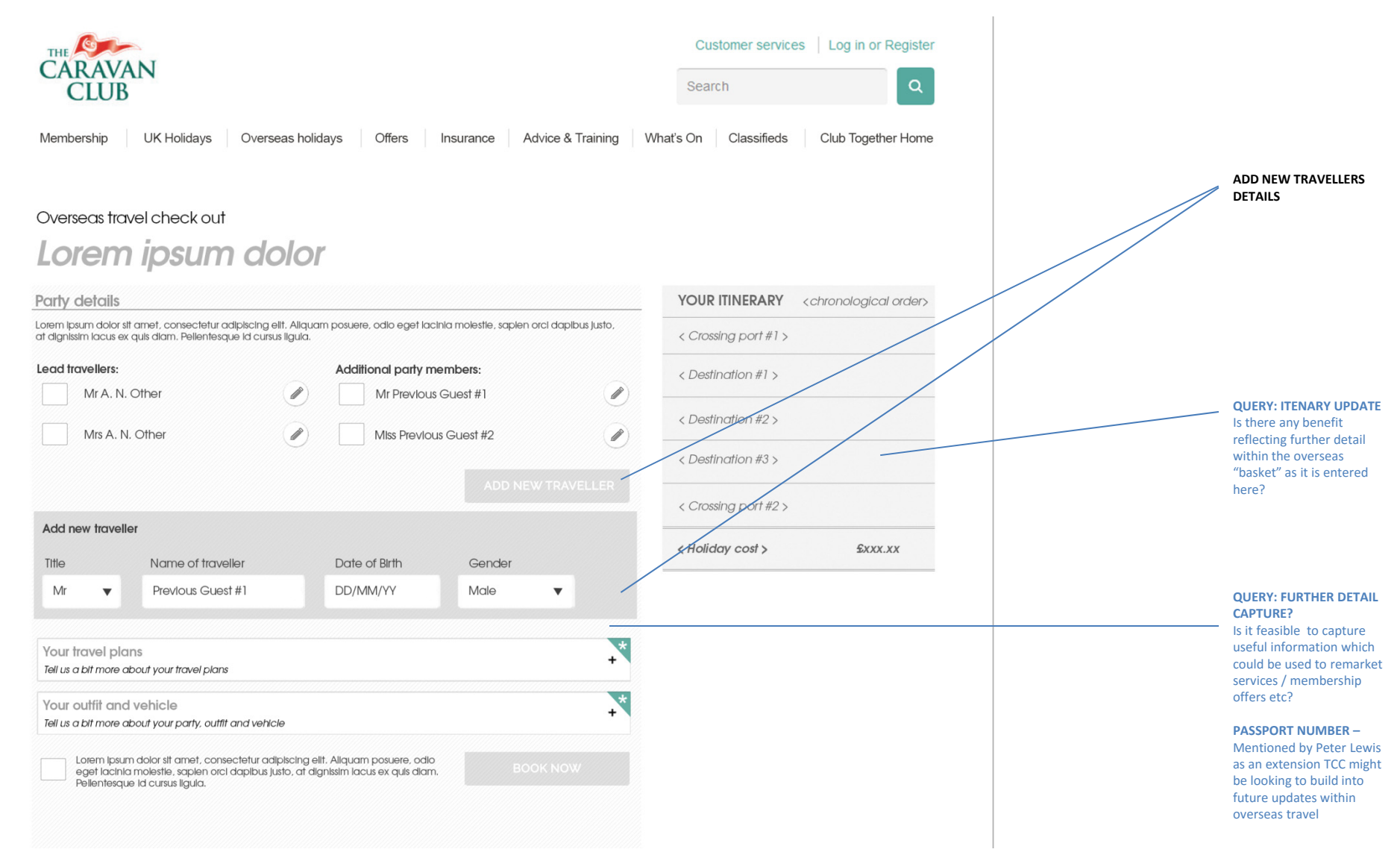

## UX Journey / Overseas Journey / Check out / Travel plans

| CARAVAN<br>CLUB                                                                                                    |                                                                         | Customer services   Log in or Register Search                                                                                 | PAX NUMBERS<br>SUBMITTED SO FAR                                                                                                    |
|----------------------------------------------------------------------------------------------------|-------------------------------------------------------------------------|----------------------------------------------------------------------------------------------------|----------------------------------------------------------------------------------------------------|
| Membership UK Holidays Overseas holidays Offers Insi<br>Overseas travel check out<br>Lorem ipsum dolor                                                                                                    | urance Advice & Training W                                              | hat's On Classifieds Club Together Home                                                                                       | SECTION COMPLETE<br>Reinforces sense that the<br>user has taken a positive<br>step towards booking<br>completion                                           |
| Party details<br>Tell us a bit more about your party<br>Your travel plans                                                                                                    | V-                                                                      | YOURTITINERARY <chronological order=""> <crossing #1="" port=""> <destination #1=""></destination></crossing></chronological> | PASSENGERS / ELEMENT<br>checklist to enable lead<br>passenger to link<br>passengers to elements of<br>the booking                                          |
| Lorem Ipsum dolor sit amet, consectetur adiplicing elit. Aliguerin posuere, odio eget lacinic<br>at dignissim lacus ex quis diam. Pellentesque la cursuerigula.<br>Isad<br>Traveller New New<br>Traveller Guest #1 Guest #2<br>Crossing port #1 (# passengers)                                | a molestile, saplen orci dapibus justo,<br>New New<br>Guest #3 Guest #4 | < Destination #2 > < Destination #3 >                                                                                         | QUERY: Would it be useful<br>to assign special<br>requirements to parts of<br>the trip / specific<br>travellers on the trip?                               |
| Destination #2     (# passengers)       Destination #3     (# passengers)       Crossing part #2     (# passengers)                                                                                                    |                                                                         | < Crossing port#2 >    < Holiday cost > \$xxx.xx                                                                              | Would it be useful to add<br>method of adding<br>passenger here also?                                                                                      |
| Do you have any special requests<br>linked to this booking?                                                                                                    | your booking ?>                                                         |                                                                                                    | LEAD PASSENGERS<br>Displayed in an in-editable<br>manner to qualify the<br>requirement that the lead<br>member has to be present<br>on each booked element |
| Your outfit and vehicle<br>Tell us a bit more about your party, outfit and vehicle<br>Lotern lpsum dolor sit amet, consectetur adipiscing eiit. Aliquam posuere, odio<br>eget lacinia molestie, sapien orci dapibus justo, at dignissim lacus ex quis diam.<br>Pellentesque id cursus ligula. | BOOK NOW                                                                |                                                                                                    |                                                                                                    |

## UX Journey / Overseas Journey / Check out / Travel plans - clash

| CARAVA<br>CLUB<br>Membership                | UK Holidays                                                             | Overseas h                                                                                                    | nolidays Of                                   | fers Insura                         | ance Advice                                                                                         | e & Training    | Customer services     Log in or Register       Search     Q       Vhat's On     Classifieds       Club Together Home |                                                                                                    |
|---------------------------------------------|-------------------------------------------------------------------------|----------------------------------------------------------------------------------------------------|-----------------------------------------------|-------------------------------------|----------------------------------------------------------------------------------------------------|-----------------|----------------------------------------------------------------------------------------------------|----------------------------------------------------------------------------------------------------|
| Overseas tra                                | vel check out                                                           | n dole                                                                                                    | or                                            |                                     |                                                                                                    |                 |                                                                                                    |                                                                                                    |
| Party details                               |                                                                         |                                                                                                    |                                               |                                     |                                                                                                    | $\checkmark$    | YOUR ITINERARY <chronological order=""></chronological>                                                              | PASSENGERS / ELEMENT                                                                                                    |
| Tell us a bit more al                       | bout your party                                                         |                                                                                                    |                                               |                                     |                                                                                                    |                 | < Crossing port #1 >                                                                                                 | passenger to link                                                                                                    |
| Your travel pl                              | ans                                                                     | adipiscina elit.                                                                                                    | Allauam posuere, o                            | odio eaet lacinia m                 | olestle, saplen orci                                                                                | daplbus lusto.  | < Destination #1 >                                                                                                   | the booking                                                                                                    |
| at dignissim lacus e                        | ex quis diam. Pellentes                                                 | ique ld cursus llg<br>Lead<br>Traveller                                                                                                    | gula.<br>New<br>Guest#1                       | New<br>Guest #2                     | New<br>Guest#3                                                                                      | New<br>Guest #4 | < Destination #2 >                                                                                                   | QUERY: Would it be use<br>to assign special<br>requirements to parts of                                                                |
| Crossing port #1                            | (4 passengers)                                                          | $\checkmark$                                                                                                    | $\checkmark$                                  | $\checkmark$                        |                                                                                                    |                 | < Destination #3 >                                                                                                   | the trip / specific<br>travellers on the trin?                                                                                         |
| DestInation #1                              | (2 passengers)                                                          | $\checkmark$                                                                                                    |                                               |                                     |                                                                                                    |                 |                                                                                                    | Would it be useful to ad                                                                                                    |
| DestInation #2                              | (2 passengers)                                                          | $\checkmark$                                                                                                    | $\checkmark$                                  |                                     |                                                                                                    |                 | < Crossing port #2 >                                                                                                 | method of adding                                                                                                    |
| DestInation #3                              | (3 passengers)                                                          | $\checkmark$                                                                                                    | $\checkmark$                                  |                                     | $\checkmark$                                                                                        |                 | < Holiday cost > £xxx.xx                                                                                             | passenger nere also:                                                                                                    |
| Crossing port #2                            | (4 passengers)                                                          | $\checkmark$                                                                                                    | <ul> <li>—</li> </ul>                         | ✓                                   |                                                                                                    |                 |                                                                                                    | CLASH IN DETAILS                                                                                                    |
| Do you have any sp<br>linked to this bookir | cecial requests<br>1g?                                                  | <do ha<br="" you=""><travelling td="" v<=""><td>ave any special requ<br/>with other parties to</td><td>uests relating to yo<br/>o site etc&gt;</td><td>ur booking ?&gt;</td><td></td><td></td><td>COLLECTED SO FAR<br/>QUERY: Would this be tl<br/>point you would ask the<br/>visitor if they would like</td></travelling></do> | ave any special requ<br>with other parties to | uests relating to yo<br>o site etc> | ur booking ?>                                                                                       |                 |                                                                                                    | COLLECTED SO FAR<br>QUERY: Would this be tl<br>point you would ask the<br>visitor if they would like                                   |
| <note> Your travel</note>                   | quote included a tot                                                    | al of 4 passenge                                                                                                    | ers for Crossing port                         | #2                                  | <update bo<="" td=""><td>DOKING&gt;</td><td></td><td>add an additional<br/>traveller?</td></update> | DOKING>         |                                                                                                    | add an additional<br>traveller?                                                                                                    |
| Your outfit and<br>Tell us a bit more al    | vehicle<br>bout your party, outfit                                      | and vehicle                                                                                                    |                                               |                                     |                                                                                                    | *               |                                                                                                    | TRIGGER AVAILABILITY                                                                                                    |
| Lorem Ipsum<br>eget lacinia<br>Pellentesque | n dolor sit amet, conse<br>molestie, saplen orci<br>9 ld cursus ligula. | ectetur adipiscir<br>dapibus justo, c                                                                                                    | ng elit, Allquam pos<br>ti dignissim lacus ex | uere, odlo<br>« quis diam.          |                                                                                                    |                 |                                                                                                    | Add the ability to assign<br>travellers to elements o<br>the trip , plus reflect the<br>potential that availabilit<br>would need to be |

#### CARAVAN CLUB Customer services Log in or Register Search Membership **UK Holidays** Overseas holidays Offers Insurance Advice & Training What's On Classifieds **Club Together Home** DEFAULT OUTFITS NOTE Qualify the only required Overseas travel check out piece of data here is the Lorem ipsum dolor license plate number? YOUR ITINERARY <chronological erder> DEFAULT OUTFITS Party details Trying to reinforce the V Tell us a bit more about your party < Crossing port #1; sense that so far of availability / quotes so far Your travel plans are based on default < Destination #1 > Tell us a blt more about your travel plans values unless the user have refined the details so Your outfit and vehicle details < Destination #2 > far Lorem Ipsum dolor sit amet, consectetur adipiscing elit. Aliquam posaere, odio eget lacinia molestie, saplen orci dapibus justo, at dignissim lacus ex quis diam. Pellentesque id cursus liguia. Destination #3 > License plate <Please enter > SPECIAL REQUIREMENTS < Crossing port #2 > Listed under overview of itinerary, as assumed to be of key importance to < Holiday cost > £xxx.xx <Default car> + booking <Overview of length; width; height of default car> **Special requirements QUERY:** Would displaying <Default outfit: caravan> + terms and conditions / <Overview of length; width; height; axles on default caravan> <special requirements entered by user> maps for each site be useful to note here? Lorem Ipsum dolor sit amet, consectetur adipiscing elit. Aliquam posuere, odio eget lacinia molestie, saplen orci dapibus justo, at dignissim lacus ex quis diam. Pellentesque Id cursus lígula. BOOK NOW Available as soon as valid number plate entered? QUERY: Or open the accordion which relates to the number plate and require user to confirm values? Could this be implied within the terms

and conditions box

### UX Journey / Overseas Journey / Check out / Outfit details

#### CARAVAN CLUB Customer services | Log in or Register Search Membership UK Holidays Overseas holidays Offers Insurance Advice & Training What's On Classifieds **Club Together Home** MAKE "TYPEAHEAD" FIELD Overseas travel check out One fewer question to ask (what type of Lorem ipsum dolor outfit/vehicle are you travelling in) YOUR ITINERARY <chronological order> Party details $\checkmark$ Tell us a bit more about your party < Crossing port #1 > Your travel plans $\checkmark$ < Destination #1 Tell us a blt more about your travel plans OUTFIT LENGTH, WIDTH, Your outfit and vehicle details < Destination #2 > AXLES QUERY: does it make Lorem ipsum doior sit amet, consectetur adipiscing elit. Aliquam posuere, odio eget iacinia molestie, saplen orci dapibue justo, sense to offer the ability at dignissim lacus ex quis diam. Pellentesque id cursus liguia. < Destination #3 > to adjust dimensions (do many caravanner's outfits License plate < Please enter > differ from the standard?) < Crossing port #2 :

< Holiday cost >

Special requirements

<special requirements entered by user>

£XXX.XX

### UX Journey / Overseas Journey / Check out / Outfit details (Campervan / Trailer Tent / Caravan)

**QUERY:**Is it possible for caravanner's to change the number of axles on their outfits?

Lorem lpsum dolor sit amet, consectetur adipiscing elit. Aliquam posuere, odio eget lacinia molestie, saplen orci dapibus justo, at dignissim lacus ex quis alam. Pellentesque id cursus liguid.

Length

#.# meters

<Default car>

**Refine outfit** 

Make

Select

<Overview of length; width; height of default car>

Model

Please enter detalls

əx quis diam.

Axles

# axles

Width

#.# meters

### UX Journey / Overseas Journey / Check out / Outfit details / Car

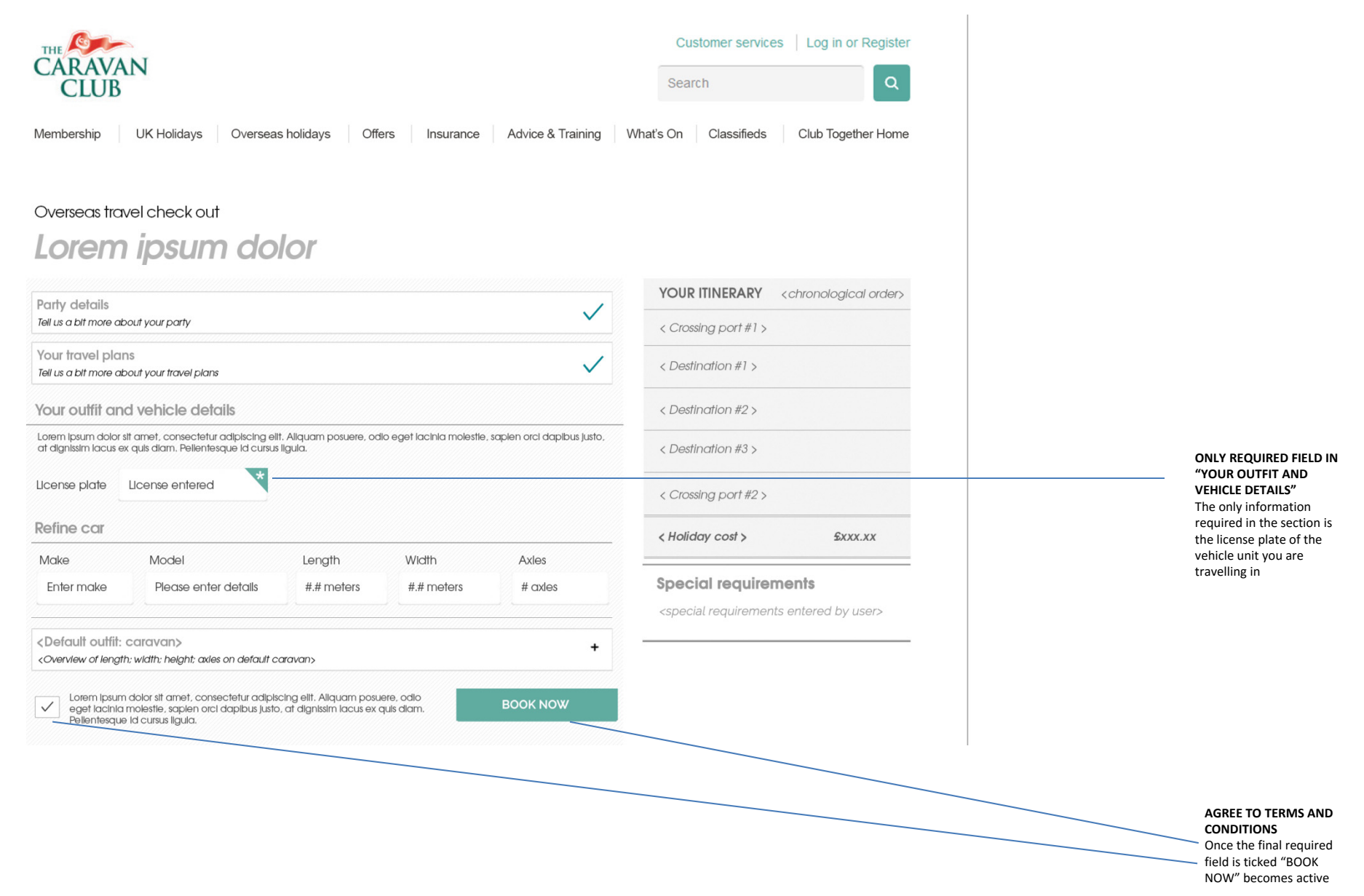

### UX Journey / Overseas Journey / Check out / Mobile

Initial state (optional)

Party overview (optional)

#### Vehicle type (optional)

#### Required fields complete

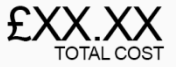

Lorem ipsum dolor sit amet, consectetur adipiscing elit. Aenean efficitur nisi sem vestibulum ante ipsum primis in faucibus orci.

| Your party details                                                 | *                                                     |
|--------------------------------------------------------------------|-------------------------------------------------------|
| Your travel plans                                                  | *                                                     |
| Your outfit and vehicle                                            | (Car + caravan)                                       |
| Lorem ipsum dolor sit amet, ca<br>aenea efficitur nisi sem vestibu | onsectetur adipiscing elit<br>Ilum ante ipsum primis. |
| < BOOK NOW >                                                       |                                                       |

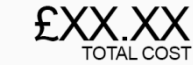

Lorem ipsum dolor sit amet, consectetur adipiscing elit. Aenean efficitur nisi sem vestibulum ante ipsum primis in faucibus orci.

| Your party details                                                                       | <b>*</b>                                |
|------------------------------------------------------------------------------------------|-----------------------------------------|
| Lorem ipsum dolor sit amet, consectet efficitur nisi sem vestibulum ante ipsun           | ur adipiscing elit. aenear<br>n primis. |
| Lead travellers:                                                                         | Contact number:                         |
| Mr A. N. Other                                                                           | 01234567891011                          |
| Mrs A. N. Other                                                                          | 01234567891011                          |
| <additional members="" party=""><br/>&lt; Lorem ipsum dolor sit amet consec</additional> | tetur >                                 |
| Your travel plans                                                                        | •                                       |
| Your outfit and vehicle                                                                  | (Car + caravan)                         |
| Lorem ipsum dolor sit amet, cons                                                         | ectetur adipiscing elit                 |

aenea efficitur nisi sem vestibulum ante ipsum primis.

< BOOK NOW >

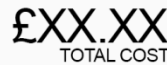

(Car + caravan)

Lorem ipsum dolor sit amet, consectetur adipiscing elit. Aenean efficitur nisi sem vestibulum ante ipsum primis in faucibus orci.

| Your party details                                                                                                    |
|----------------------------------------------------------------------------------------------------|
| Your travel plans                                                                                                    |
| Lorem ipsum dolor sit amet, consectetur adipiscing elit aenean<br>efficitur nisi sem vestibulum ante ipsum primis in faucibus orci. |
| <crossing #1="" port=""> +<br/>&lt; Lorem ipsum dolor sit amet consectetur &gt;</crossing>                                          |
| <site #2="" booking=""> +<br/><aenean efficitur="" nisi="" sem="" vestibulum=""></aenean></site>                                    |
| <site #2="" booking=""><br/>&lt; Ante ipsum primis in faucibus orci lorem ipsum dolor&gt;</site>                                    |
| <site #2="" booking=""><br/>&lt; Ante ipsum primis in faucibus orci lorem ipsum dolor&gt;</site>                                    |
| <site #2="" booking=""><br/>&lt; Ante ipsum primis in faucibus orci lorem ipsum dolor&gt;</site>                                    |
| Do you have any special requests linked to this booking?                                                                            |
| <travelling etc="" other="" parties="" site="" to="" with=""></travelling>                                                          |

Lorem ipsum dolor sit amet, consectetur adipiscing elit aenea efficitur nisi sem vestibulum ante ipsum primis.

Your outfit and vehicle

< BOOK NOW >

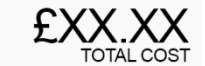

Lorem ipsum dolor sit amet, consectetur adipiscing elit. Aenean efficitur nisi sem vestibulum ante ipsum primis in faucibus orci.

| four party details                                                                                                    |                                              |
|----------------------------------------------------------------------------------------------------|----------------------------------------------|
| Your travel plans                                                                                                    |                                              |
| Your outfit and vehicle                                                                                                    | (Car + caravan)                              |
| Lorem ipsum dolor sit amet, co<br>Aliquam posuere, odio eget lac                                                                      | nsectetur adipiscing elit.<br>inia molestie. |
| What is the registration of you                                                                                                    | ır vehicle?                                  |
| Vehicle registration entere                                                                                                    | d                                            |
| <default caravan="" outfit:=""><br/><length; axles<="" height;="" td="" width;=""><td>on default caravan&gt;</td></length;></default> | on default caravan>                          |
| <default car=""></default>                                                                                                    | height of default cars                       |

BOOK NOW >

| CARAVAN<br>CLUB                                                                                                    |                    |                                            |                             | e s                 | Search                      |                          |
|----------------------------------------------------------------------------------------------------|--------------------|--------------------------------------------|-----------------------------|---------------------|-----------------------------|--------------------------|
| /lembership UK H                                                                                                    | łolidays Oversea   | as holidays Offers Ins                     | surance Advice              | & Training What's 0 | On Classifieds              | Club Together Ho         |
| Overseas travel                                                                                                    |                    |                                            |                             |                     |                             |                          |
| Ferry Boo                                                                                                    | oking              |                                            |                             |                     | Reg                         | ster for last minute dea |
| Select your route<br>County / Region / Port                                                                                                    |                    | From                                       |                             |                     |                             |                          |
| Where are you travell<br>Site / Region / Country                                                                                                    | ing to?            | Site / Region / Country                    |                             |                     |                             | 12                       |
| License plate < Pleas                                                                                                    | e enter license >  | adult 2 child 0<br>(pictogram) (pictogram) |                             |                     |                             |                          |
| Date of travel Arriving                                                                                                    | g on: 🔻            | date dd/mm/yyyy                            |                             |                     |                             |                          |
| eparts: <location na<="" td=""><td>me&gt; Arrives: &lt;</td><td>Location name&gt; Sort</td><td>by: <a>a - z</a> <a>cos</a></td><td>st Odate/time Odu</td><td>iration Odistance</td><td></td></location> | me> Arrives: <     | Location name> Sort                        | by: <a>a - z</a> <a>cos</a> | st Odate/time Odu   | iration Odistance           |                          |
| EURO                                                                                                    | Service:           | Departs:                                   | Arrives:                    | Duration            | From                        |                          |
|                                                                                                    | AAAAA1             | (HH:MM)                                    | (HH:MM)                     | (HH:MM)             | <del>\$</del> ###.##        |                          |
|                                                                                                    | AAAAA2             | (HH:MM)                                    | (HH:MM)                     | (HH:MM)             | <del>\$###</del> .##        |                          |
|                                                                                                    | AAAAA3             | (HH:MM)                                    | (HH:MM)                     | (HH:MM)             | <del>\$</del> ###.##        |                          |
|                                                                                                    | AAAAA4             | (HH:MM)                                    | (HH:MM)                     | (HH:MM)             | <del>£###</del> .##         |                          |
|                                                                                                    | AAAAA5             | (HH:MM)                                    | (HH:MM)                     | (HH:MM)             | <del>\$###</del> .##        |                          |
|                                                                                                    | AAAAA6             | (HH:MM)                                    | (HH:MM)                     | (HH:MM)             | £###.##                     |                          |
|                                                                                                    | AAAAA6             | (HH:MM)                                    | (HH:MM)                     | (HH:MM)             | <del>\$###</del> .##        |                          |
| Please note: LPG vehicles                                                                                                    | cannot be accepted | for transport by Eurotunnel. This is a     | a non refundable ticke      | ət.                 |                             |                          |
| Operators Terms and Con                                                                                                    | ditions            |                                            |                             |                     |                             |                          |
| eparts: <location na<="" td=""><td>me&gt; Arrives: &lt;</td><td>Location name&gt;</td><td></td><td></td><td></td><td></td></location>                                                                   | me> Arrives: <     | Location name>                             |                             |                     |                             |                          |
| DFDS                                                                                                    |                    | Departs:<br>(HH·MM)                        | Arrives:<br>(HH·MM)         | Duration<br>(HH·MM) | From<br><del>0###</del> ### |                          |
| SEAWAYS                                                                                                    | AAAAA2             | (HH:MM)                                    | (HH:MM)                     | (HH:MM)             | <del>\$###</del> .##        |                          |
| Please note: This is a non                                                                                                    | refundable ticket. |                                            | (1111.141141)               | (111.10110)         | 20000                       |                          |
| Operators Terms and Con                                                                                                    | ditions            |                                            |                             |                     |                             |                          |
| DIDI                                                                                                    | Service:           | Departs:                                   | Arrives:                    | Duration            | From                        |                          |
|                                                                                                    | AAAAA1             | (HH:MM)                                    | (HH:MM)                     | (HH:MM)             | <del>\$###</del> .##        |                          |
| Please note: This is a non-r                                                                                                    | AAAAA2             | (HH:MM)                                    | (HH:MM)                     | (HH:MM)             | 5###.##                     |                          |
| Operators Terms and Con                                                                                                    | ditions            |                                            |                             |                     |                             |                          |
| P&O 🛌 Ferries                                                                                                    | Service:           | Departs:                                   | Arrives:                    | Duration            | From                        |                          |
|                                                                                                    | AAAAA1             | (HH:MM)                                    | (HH:MM)                     | (HH:MM)             | <del>\$###</del> .##        |                          |
|                                                                                                    | AAAAA2             | (HH:MM)                                    | (HH:MM)                     | (HH:MM)             | £###.##                     |                          |
|                                                                                                    |                    |                                            |                             |                     |                             |                          |

#### UK SEARCH AND BOOK // JOURNEY / AS IS - Today

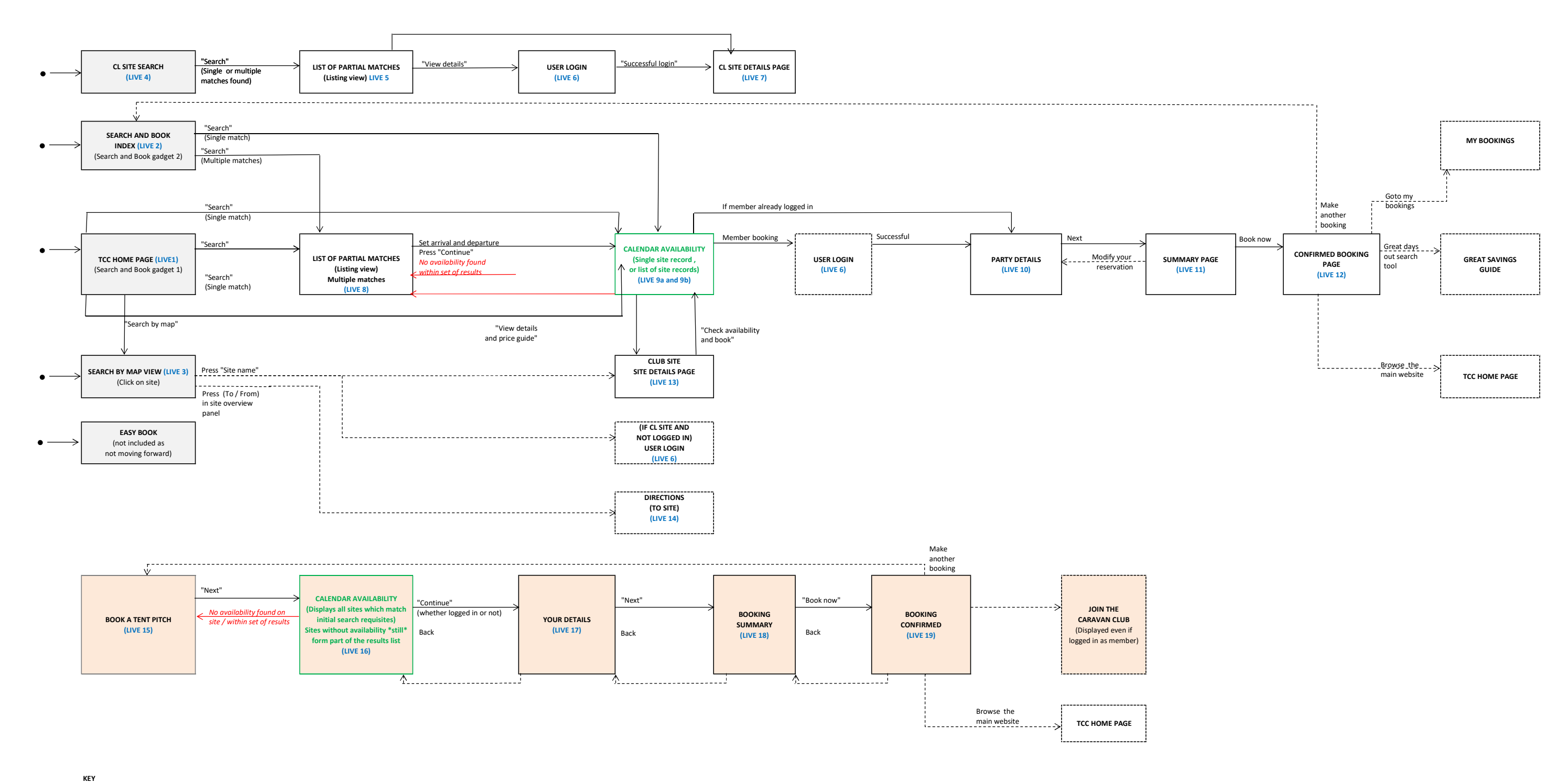

Booking journey

No availability found

Diverging from the direct Booking journey)

(a) unclear why this happens / confusing to visitor

Sufficient data to initiate booking (on leaving page)

STARTING POINT

TENT CAMPING CENTRIC

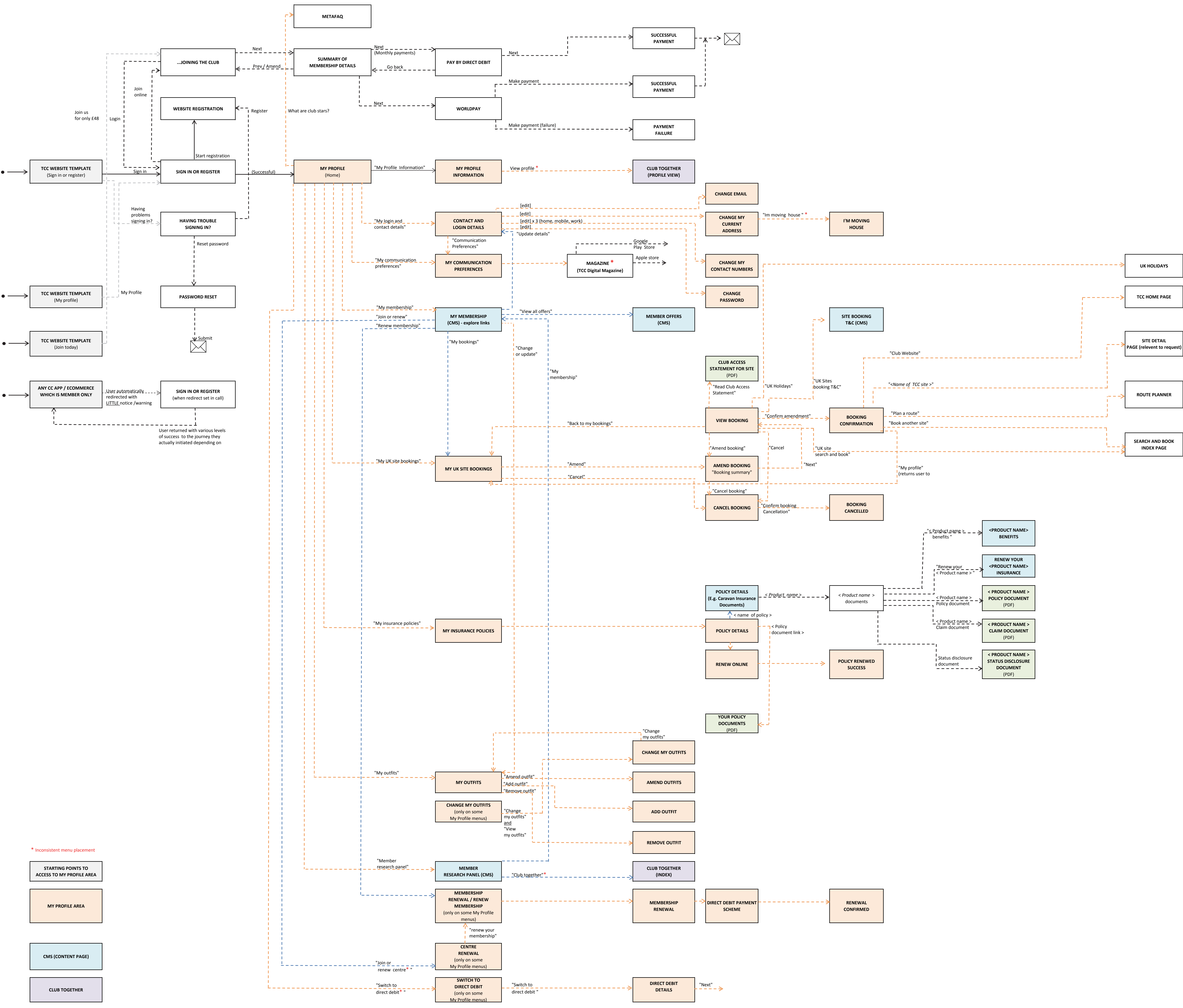

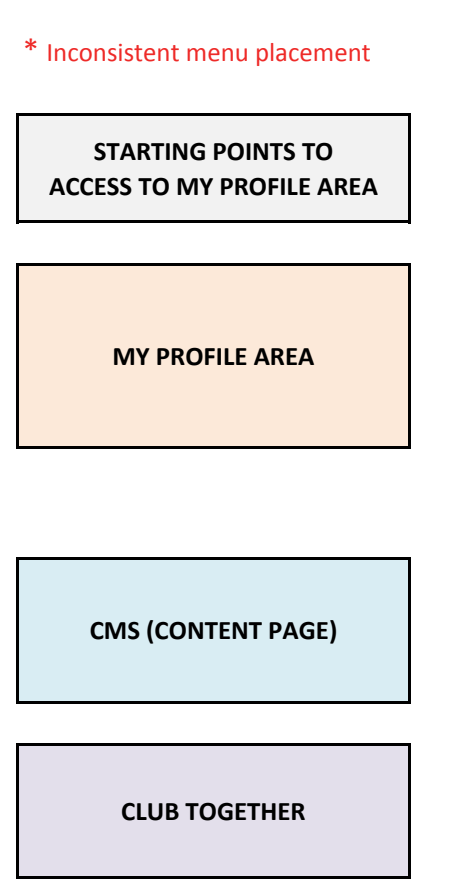

PDF DOCUMENT

**OTHER APP PAGES**